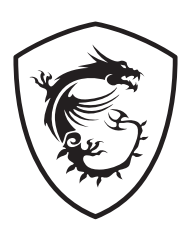

# Серия МАG Материнская плата

MAG B850M MORTAR WIFI Руководство пользователя

# Содержание

| Краткое руководство по установке                           | 4  |
|------------------------------------------------------------|----|
| Технические характеристики                                 | 17 |
| Эксклюзивные функции                                       | 21 |
| Комплект поставки                                          | 22 |
| Разъемы задней панели                                      | 23 |
| Таблица состояний индикатора порта LAN                     |    |
| Подключение аудиоразъемов                                  |    |
| Установка антенны                                          |    |
| Компоненты материнской платы                               | 27 |
| Процессорный сокет                                         | 29 |
| Разъем DDR5 DIMM                                           | 31 |
| PCI_E1~2: Слоты расширения PCIe                            | 33 |
| M2_1~3: Разъемы М.2 (Ключ М)                               | 36 |
| SATA_1~4: Разъемы SATA 6 Гбит/с                            | 41 |
| JAUD1: Разъем аудио передней панели                        | 41 |
| JFP1, JFP2: Разъемы передней панели                        | 42 |
| JDASH1: Разъем контроллера настройки                       | 43 |
| JOC_FS1: Джампер безопасной загрузки                       | 43 |
| CPU_PWR1~2, ATX_PWR1, PCIE_PWR1: Разъемы питания           | 44 |
| JCI1: Разъем датчика открытия корпуса                      | 45 |
| JUSBC1: Разъем USB 10 Гбит/с Туре-С® на передней панели    | 46 |
| JUSB3: Разъем USB 5 Гбит/с                                 | 46 |
| JUSB1~2: Разъемы USB 2.0                                   | 47 |
| JTPM1: Разъем модуля ТРМ                                   | 47 |
| CPU_FAN1, PUMP_SYS1, SYS_FAN1~4: Разъемы вентиляторов      | 48 |
| JBAT1: Джампер очистки данных CMOS (Сброс BIOS)            | 49 |
| JRGB1: Разъем RGB LED                                      | 50 |
| JARGB_V2_1~3: Разъемы А-RAINBOW V2 (ARGB Gen2) LED         | 51 |
| JAF_1: Разъем EZ Conn V1                                   | 53 |
| Встроенные индикаторы                                      | 55 |
| Индикаторы отладки EZ                                      | 55 |
| Индикатор наличия памяти EZ                                | 55 |
| Установка ОС, драйверов и MSI Center                       | 56 |
| Установка драйверов с помощью MSI Driver Utility Installer | 57 |

| UEFI BIOS             | 60 |
|-----------------------|----|
| Настройка BIOS        | 61 |
| Вход в настройки BIOS | 62 |
| Сброс BIOS            | 63 |
| Обновление BIOS       | 63 |
| Блок-схема            | 65 |

# Краткое руководство по установке

В этом разделе приведены демонстрационные схемы установки материнской платы. Для некоторых моделей также доступны видеоинструкции. Чтобы посмотреть видео, посетите веб-сайт по URL-адресу или отсканируйте QR-код и откройте веб-сайт в веб-браузере на мобильном телефоне или планшете.

### Подготовка инструментов и компонентов

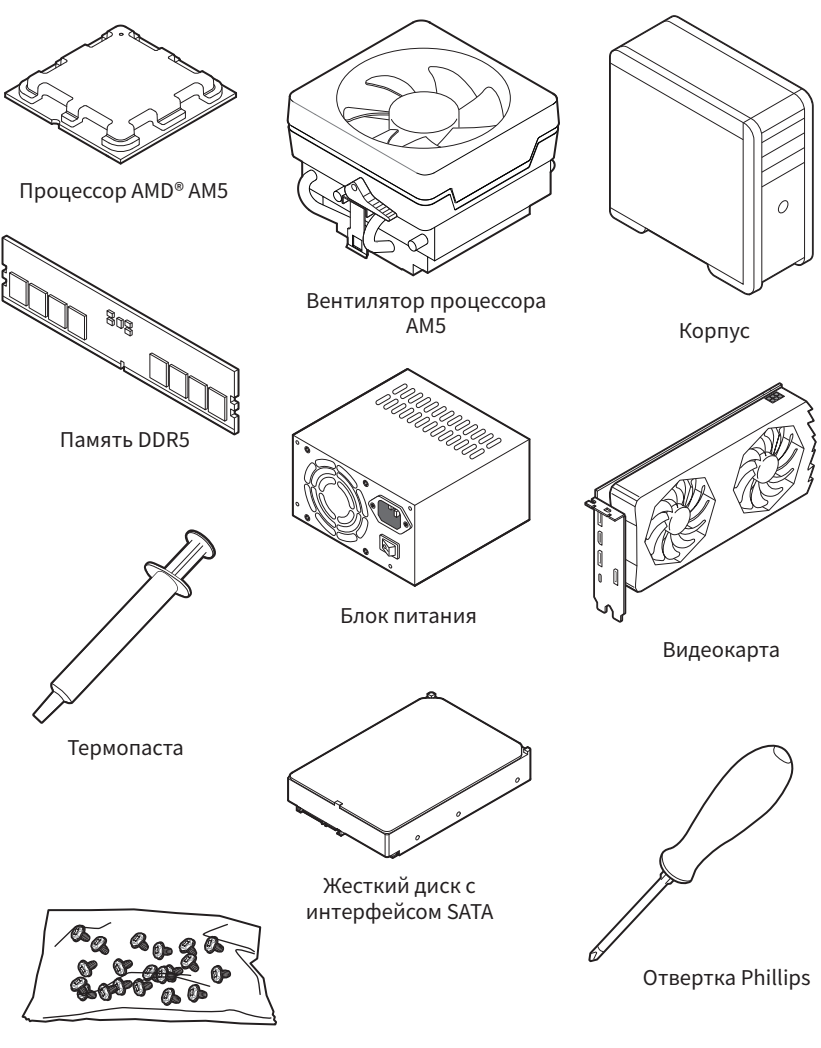

Винты, 1 уп.

### Безопасное использование продукции

- Компоненты, входящие в комплект поставки могут быть повреждены статическим электричеством. Для успешной сборки компьютера, пожалуйста, следуйте указаниям ниже.
- Убедитесь, что все компоненты компьютера подключены должным образом.
   Ослабленные соединения компонентов могут привести как к сбоям в работе, так и полной неработоспособности компьютера.
- Чтобы избежать повреждений компонентов платы всегда держите ее за края.
- При сборке компьютера рекомендуется пользоваться электростатическим браслетом. В случае, если это невозможно, перед работой с платой снимите электростатический заряд со своего тела, прикоснувшись к металлическому предмету.
- В случае, если материнская плата не установлена в корпус, храните ее в антистатической упаковке или на антистатическом коврике.
- Перед включением компьютера убедитесь, что все винты крепления и другие металлические компоненты на материнской плате и внутри корпуса надежно зафиксированы.
- Не включайте компьютер, если сборка не завершена. Это может привести к повреждению компонентов, а также травмированию пользователя.
- Если вам нужна помощь на любом этапе сборки компьютера, пожалуйста, обратитесь к сертифицированному компьютерному специалисту.
- Всегда выключайте питание и отсоединяйте шнур питания от электрической розетки перед установкой или удалением любого компонента компьютера.
- Сохраните это руководство для справки.
- Не допускайте воздействия на материнскую плату высокой влажности.
- Перед тем как подключить блок питания компьютера к электрической розетке убедитесь, что напряжение электросети соответствует напряжению, указанному на блоке питания.
- Располагайте шнур питания так, чтобы на него не могли наступить люди. Не ставьте на шнур питания никаких предметов.
- Необходимо учитывать все предостережения и предупреждения, указанные на материнской плате.
- При возникновении любой из перечисленных ниже ситуаций обратитесь в сервисный центр для проверки материнской платы:
  - Попадание жидкости внутрь компьютера.
  - Материнская плата подверглась воздействию влаги.
  - Материнская плата не работает должным образом или невозможно наладить ее работу в соответствии с руководством пользователя.
  - Материнская плата получила повреждения при падении.
  - Материнская плата имеет явные признаки повреждения.
- Не храните материнскую плату в местах с температурой выше 60°С (140°F), так как это может привести к ее повреждению.

### Уведомление о стойках для крепления материнской платы

Во избежание повреждения материнской платы, запрещается устанавливать любые ненужные стойки в зонах электрических дорожек материнской платы для крепления ее в корпусе компьютера. Знаки «Case standoff keep out zone» (зона, где запрещается устанавливать стойки) отмечены на задней стороне материнской платы (как показано ниже) для предупреждения пользователей.

## Избегайте ударов

Защитная краска нанесена вокруг каждого отверстия под винты, чтобы защитить детали от царапин.

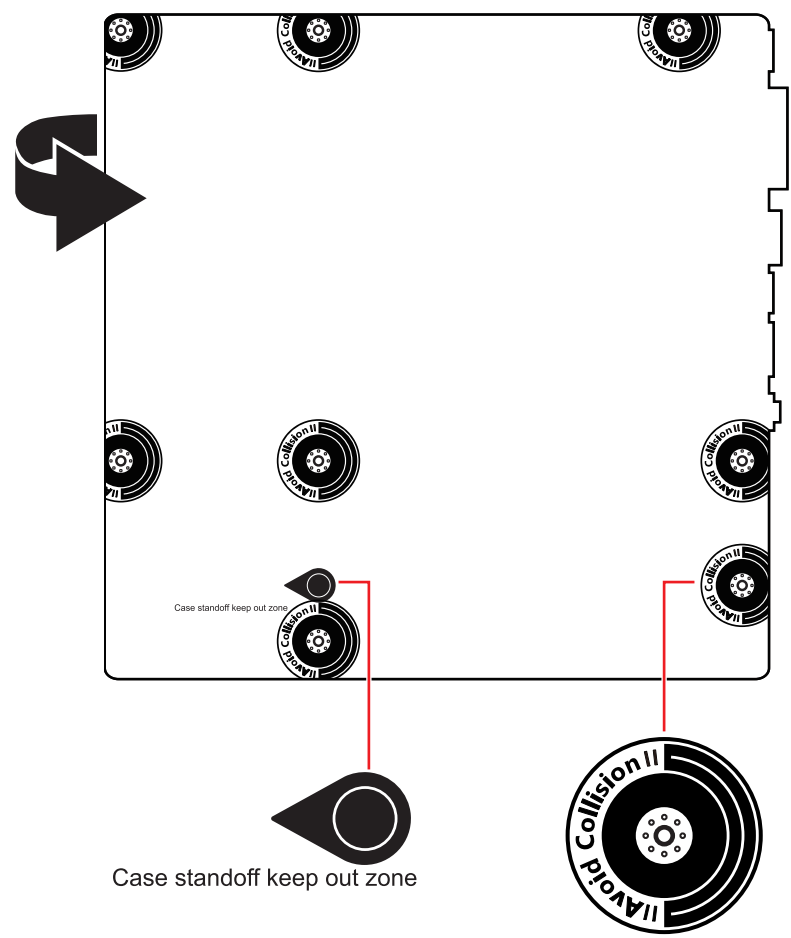

\* Изображения приведены исключительно в справочных целях и могут отличаться от фактических.

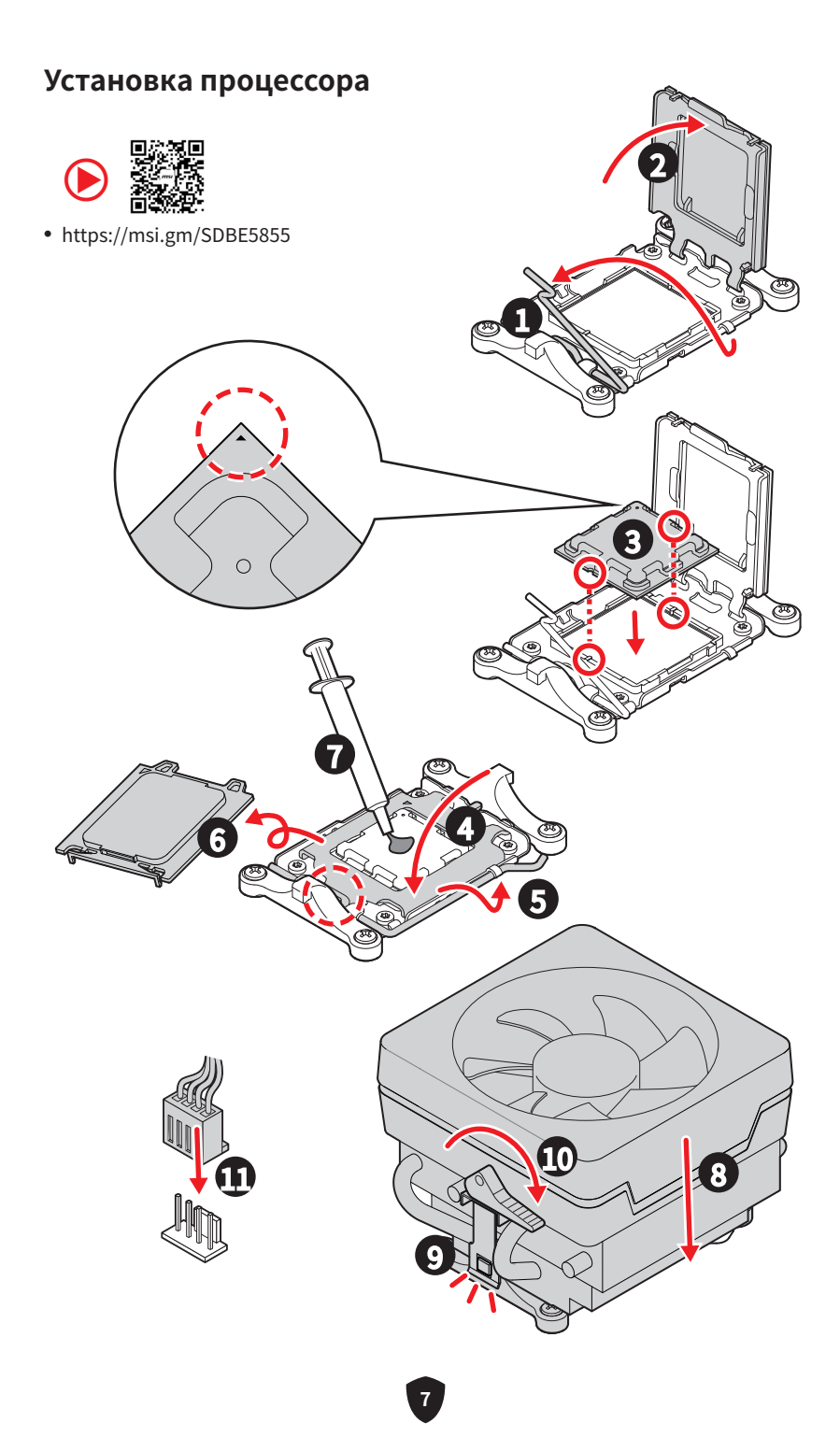

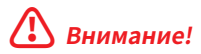

Чтобы установить кулер с креплением на винтах, следуйте указаниям на рисунках ниже. Сначала удалите фиксирующий модуль, затем установите кулер.

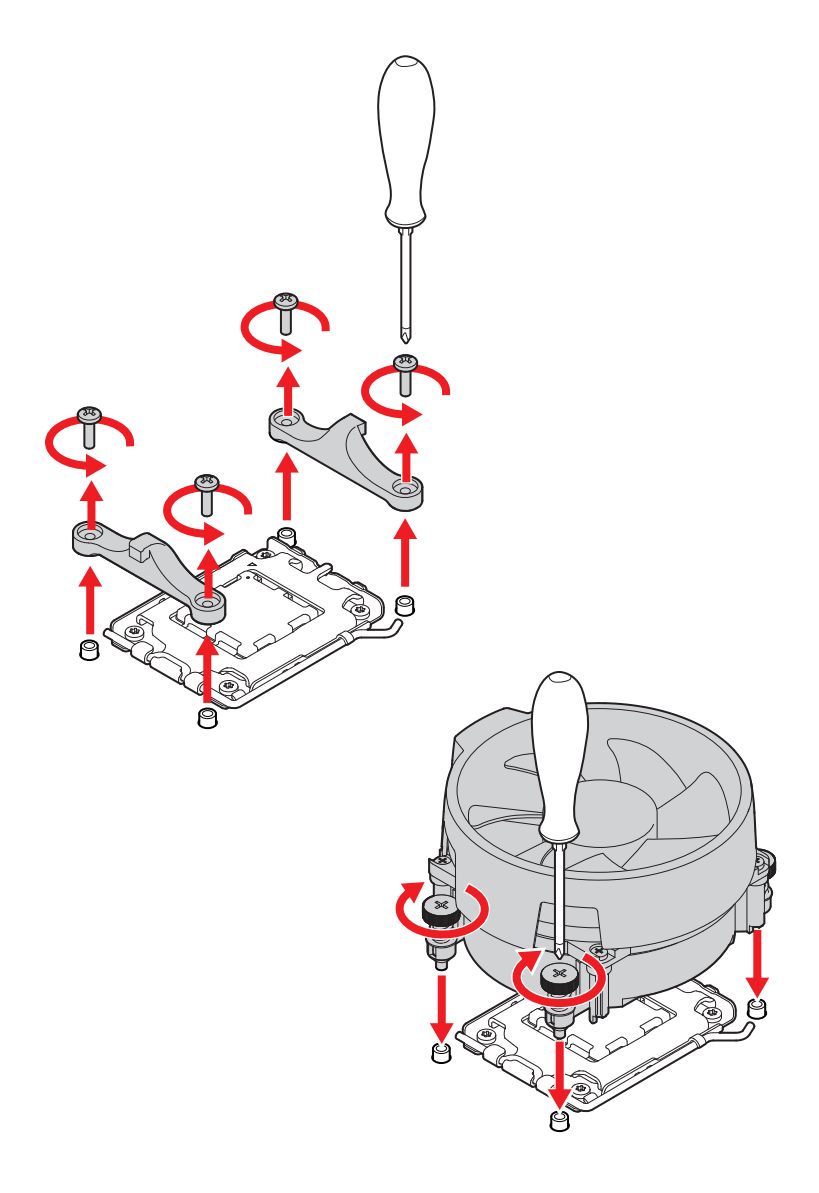

### Установка модуля памяти DDR5

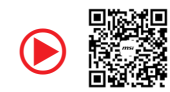

• https://msi.gm/S647FF99

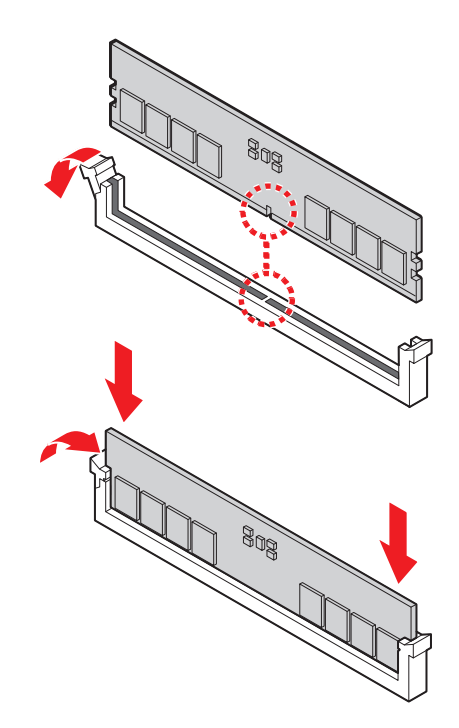

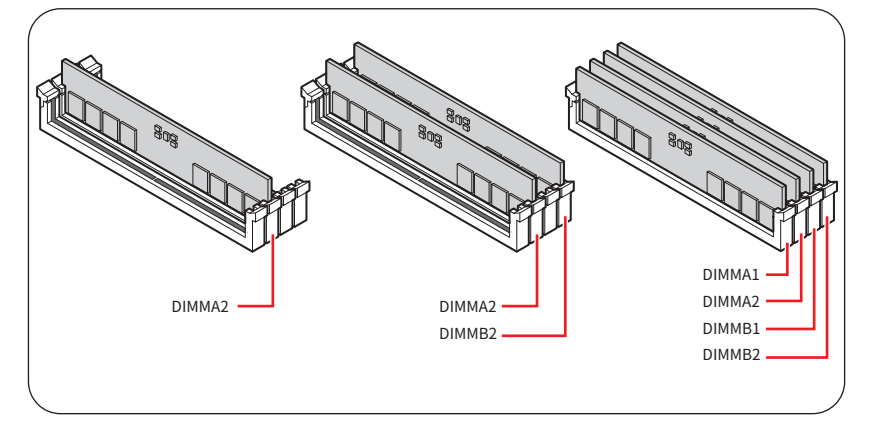

## Подключение разъема на передней панели

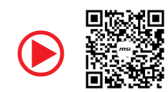

• https://msi.gm/S8EF7577

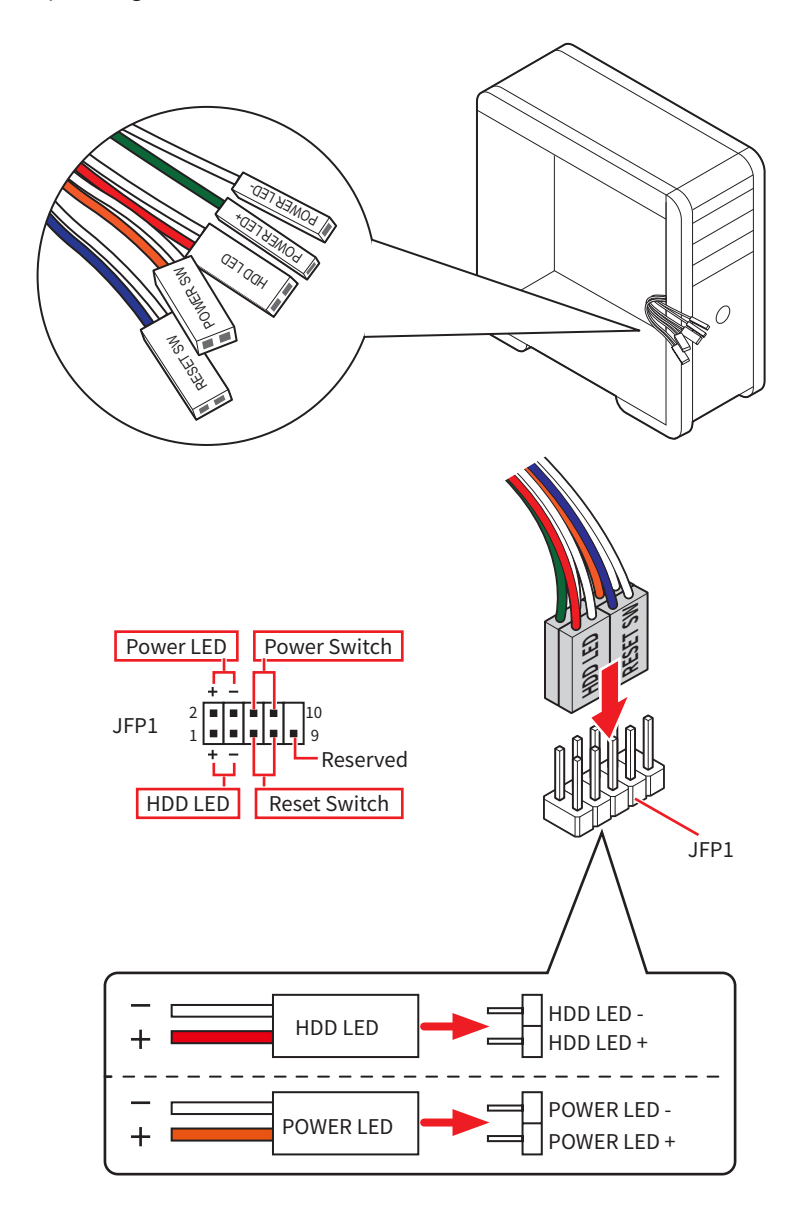

### Установка материнской платы

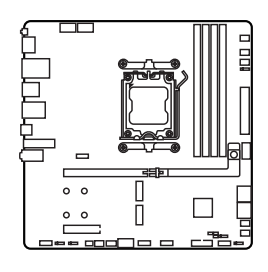

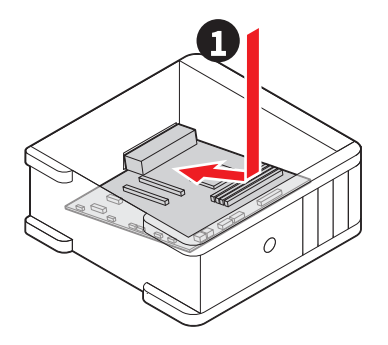

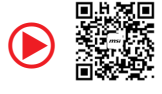

• https://msi.gm/S4BA9046

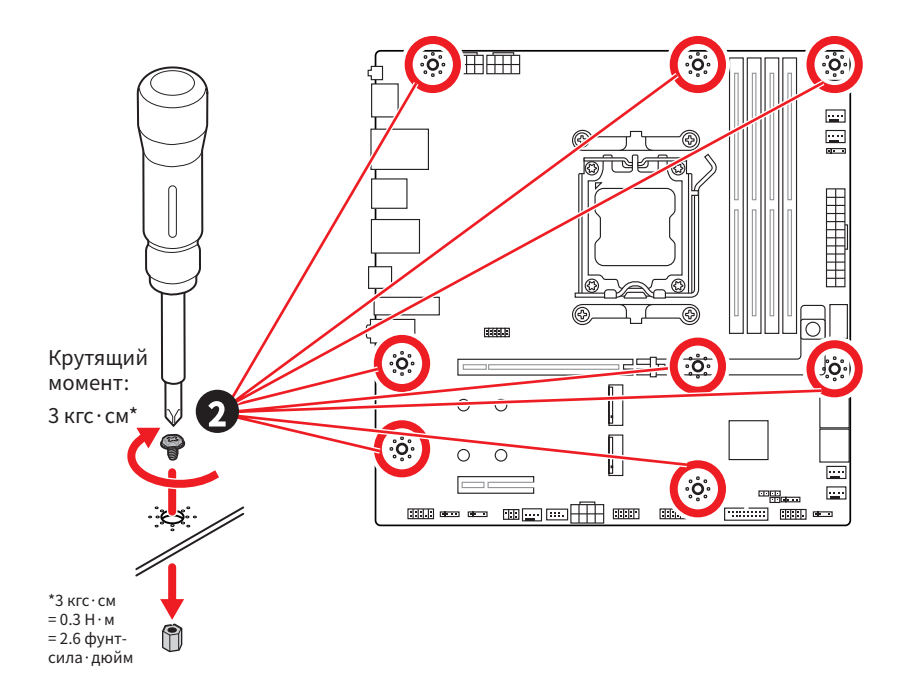

### Подключение разъема питания

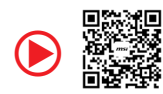

• https://msi.gm/SD937E2C

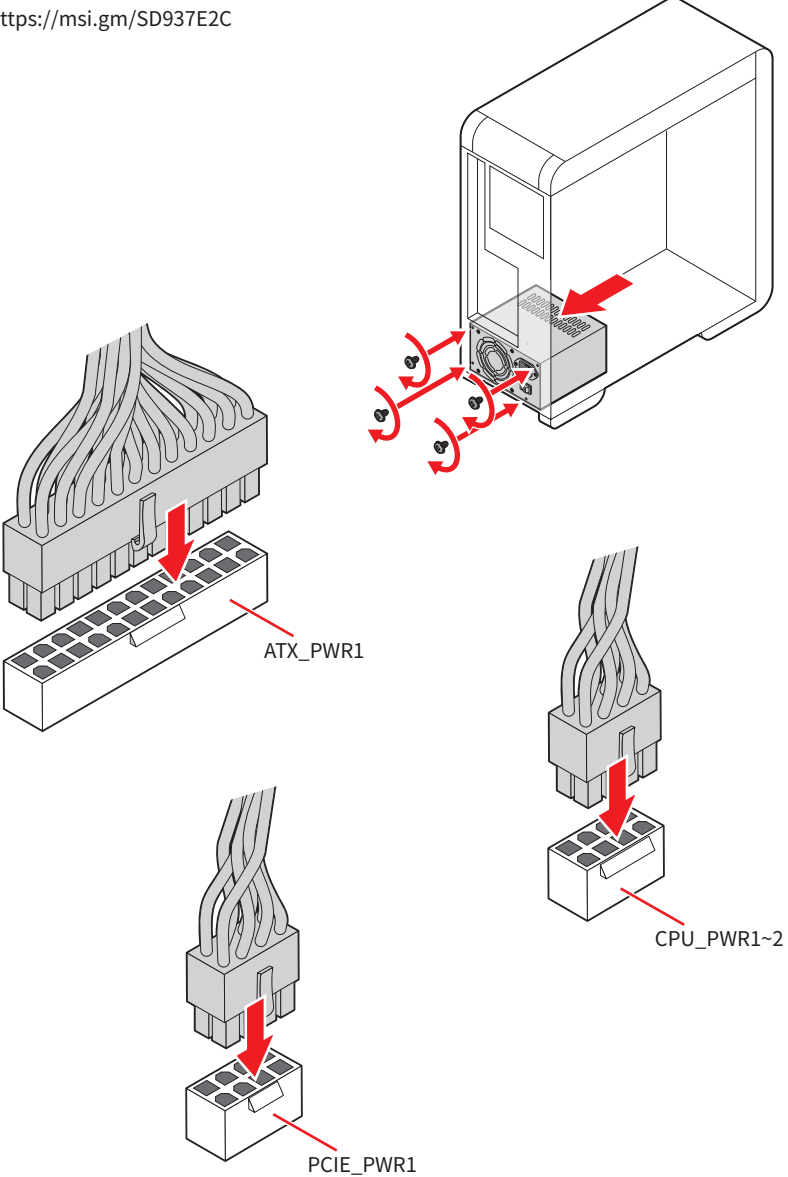

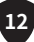

## Установка оптического привода с интерфейсом SATA

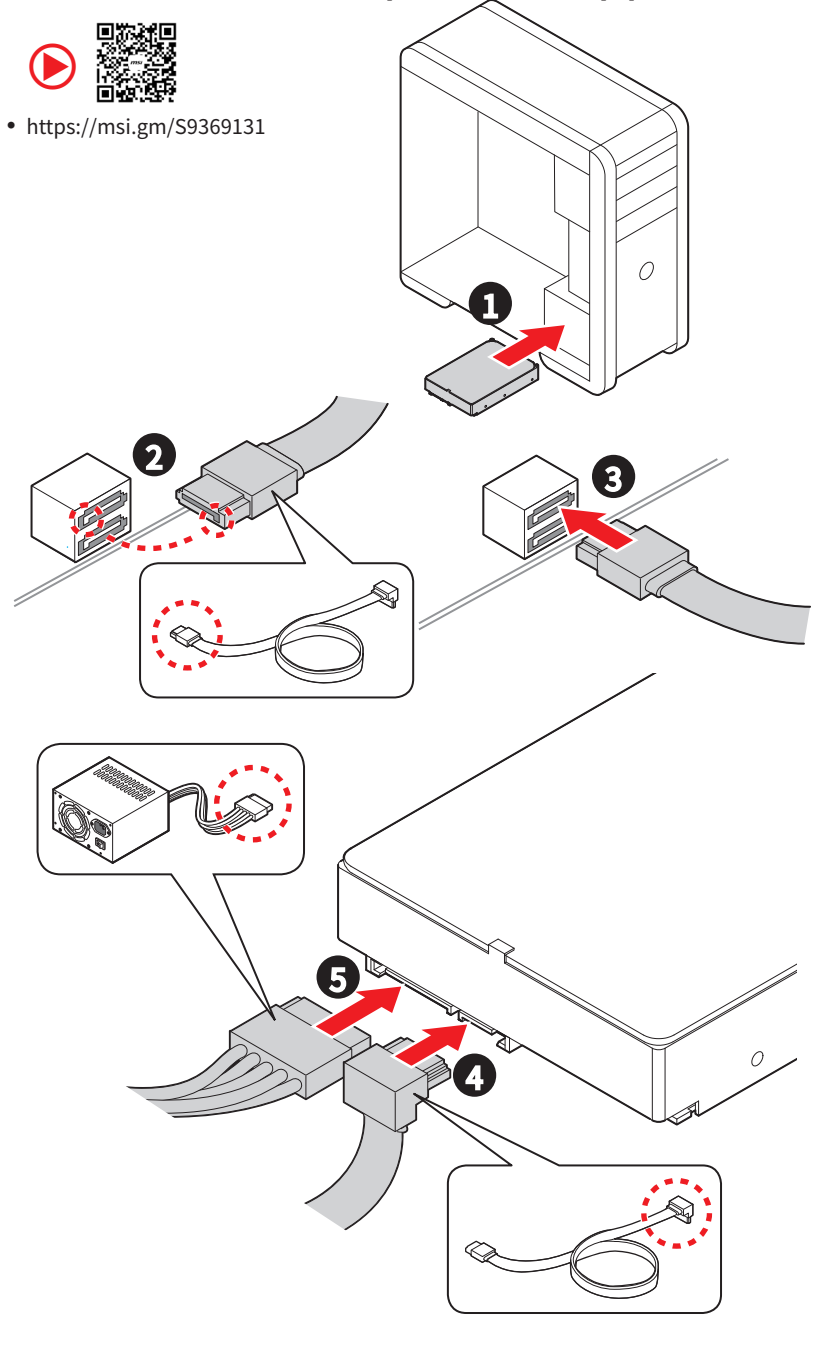

## Установка видеокарты

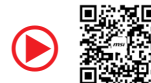

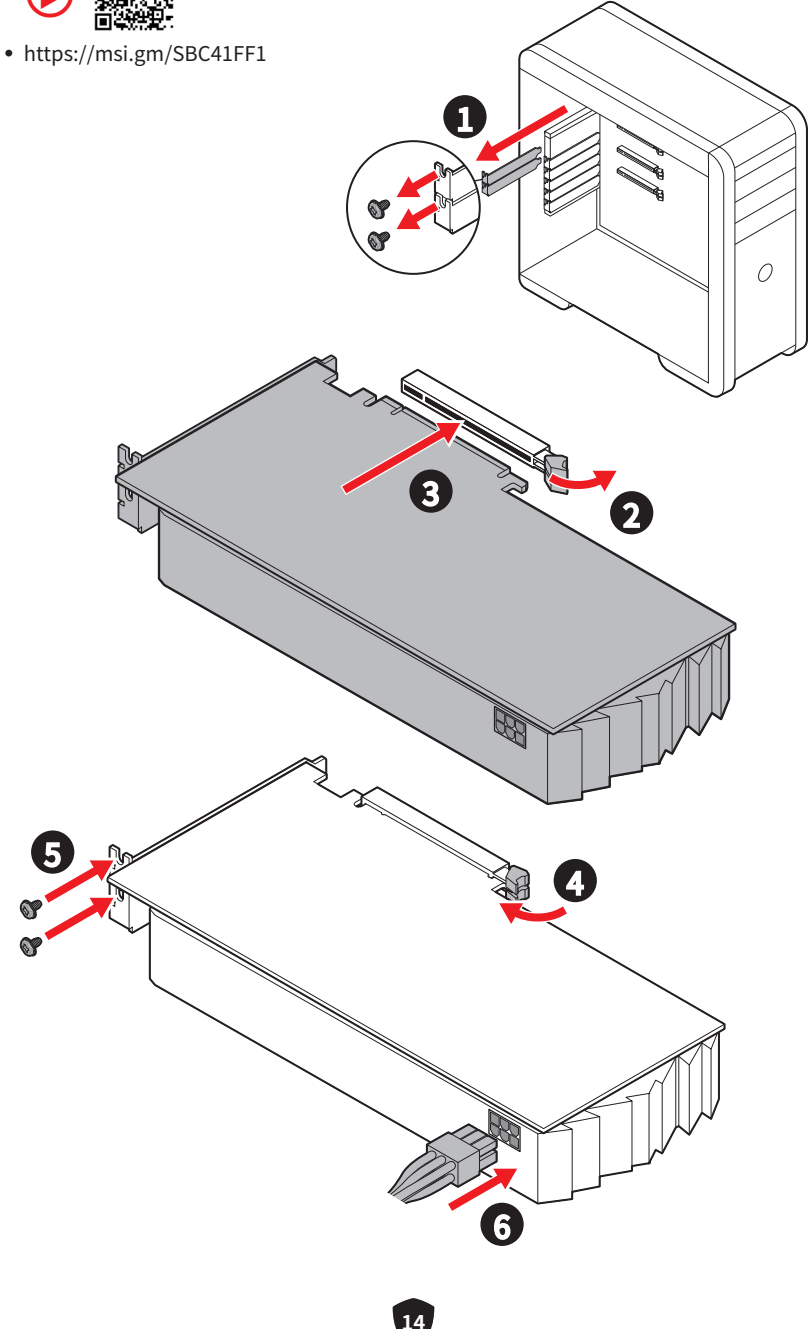

## Подключение периферийных устройств

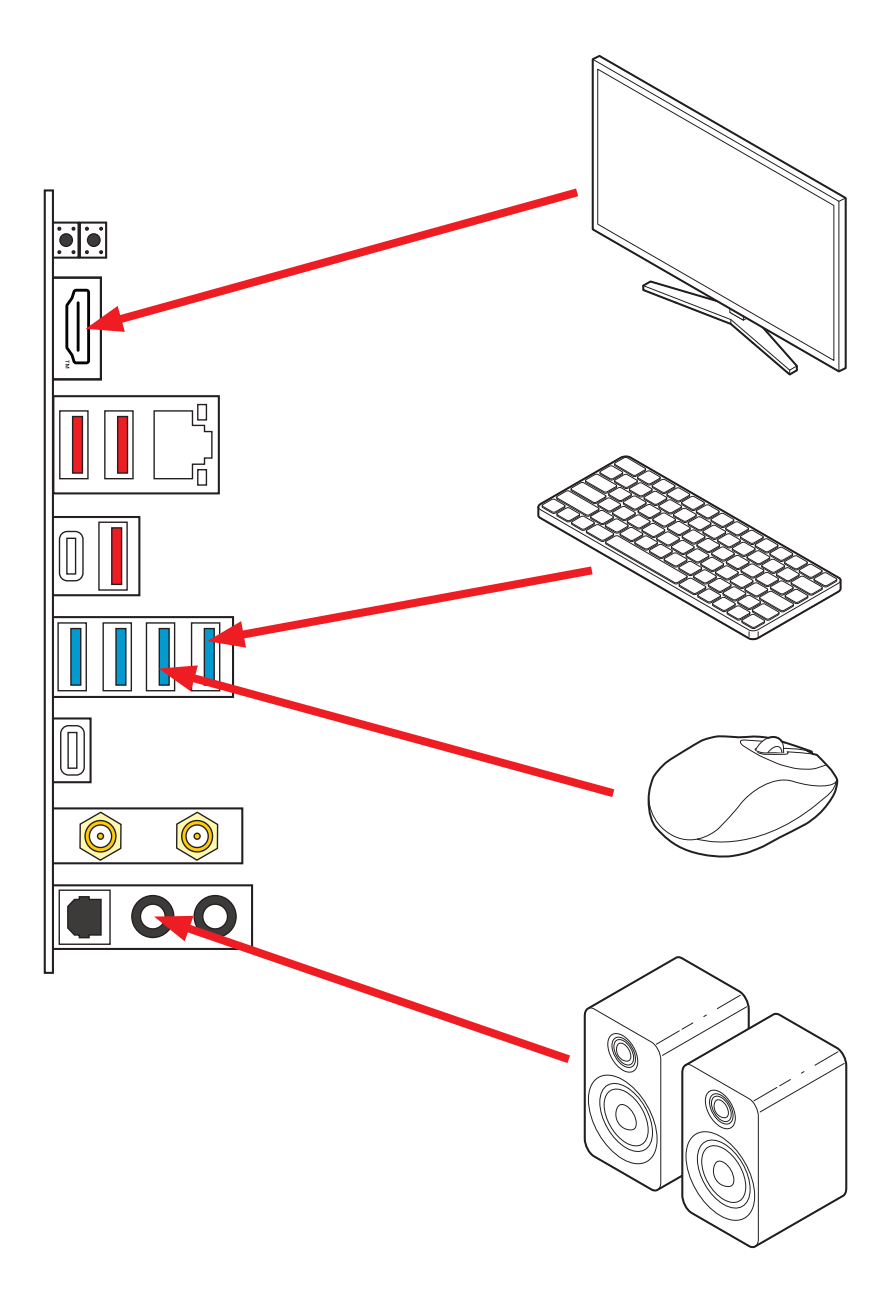

Включение питания

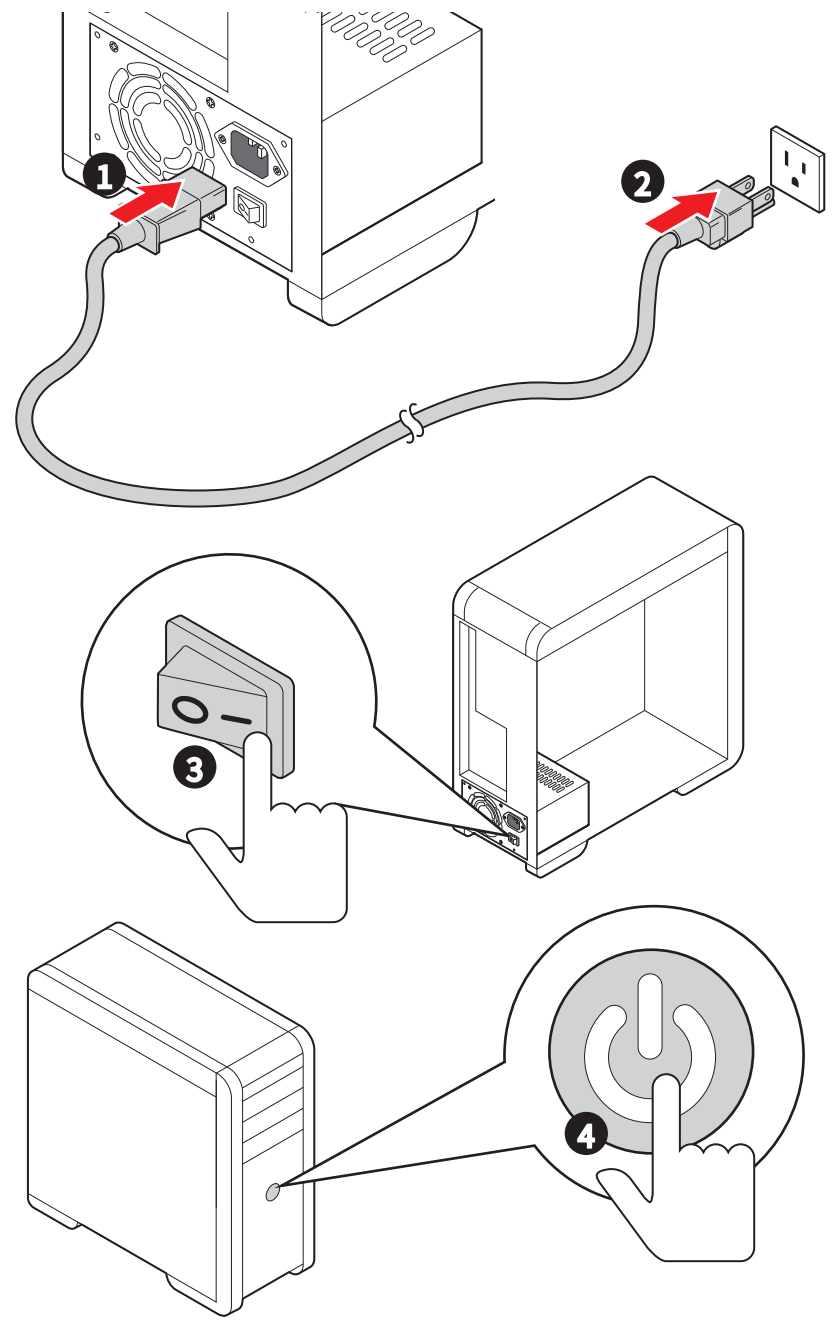

# Технические характеристики

|                       | <ul> <li>Поддержка процессоров AMD Ryzen<sup>™</sup> 9000/ 8000/<br/>7000-серии для настольных ПК*</li> </ul>                                                                                                    |  |  |
|-----------------------|----------------------------------------------------------------------------------------------------|--|--|
| Процессор             | <ul> <li>Процессорный сокет AM5</li> <li>* Обратитесь www.msi.com, чтобы получить последнюю информацию о<br/>поддержке новых процессоров.</li> </ul>                                                                                                    |  |  |
| Чипсет                | AMD B850                                                                                                    |  |  |
| Память                | <ul> <li>4х слота памяти DDR5* с поддержкой до 256ГБ**</li> <li>Поддержка стандартов AMD POR и JEDEC</li> <li>Поддержка разгона памяти и профили AMD EXPO™</li> <li>Двухканальная архитектура памяти</li> <li>Поддержка non-ECC, небуферизованной памяти</li> <li>Поддержка CUDIMM, только в режиме обхода Clock Driver***</li> <li>*На этой материнской плате защелка присутствует только на одной стороне слотов DIMM.</li> <li>** Совместимые модули памяти и поддерживаемые скорости могут отличаться в зависимости от конфигурации процессора и памяти. Для получения подробной информации обратитесь к списку совместимых модулей памяти на странице поддержки продукта или посетите сайт https://www.msi.com/support/.</li> <li>*** Поддержка CUDIMM и частота загрузки POR могут отличаться в зависимости от модели процессоры.</li> </ul> |  |  |
| Слоты<br>расширения   | В этом случае обновление BIOS улучшат совместимость.<br>• 1x слот PCIe x16<br>• PCI_E1 поддерживает PCIe 5.0 x16 (от процессора)<br>• Поддержка PCIe 5.0 x16 (для процессора Ryzen™<br>9000/ 7000-серии)<br>• Поддержка PCIe 4.0 x8 (для процессора Ryzen™<br>8700/ 8600/ 8400-серии)<br>• Поддержка PCIe 4.0 x4 (для процессора Ryzen™<br>8500/ 8300-серии)<br>• 1x слот PCIe x4<br>• PCI_E2 поддерживает PCIe 4.0 x4 (от чипсета B850)                                                                                                    |  |  |
| Встроенная<br>графика | <ul> <li>я</li> <li>1х порт HDMI<sup>™</sup> 2.1 с поддержкой формата FRL, с<br/>поддержкой максимального разрешения 8К 60Гц*/**</li> <li>* Доступно для процессоров с интегрированной графикой.</li> <li>** Спецификации ведиокарт могут меняться в зависимости от<br/>установленного процессора.</li> </ul>                                                                                                    |  |  |
| Порт SATA             | • 4х порта SATA 6 Гбит/с (от чипсета B850)                                                                                                    |  |  |

Продолжение на следующей странице

Продолжение с предыдущей страницы

|                | • Зх разъема М.2 (Ключ М)                                                                                    |  |  |
|----------------|----------------------------------------------------------------------------------------------------|--|--|
|                | • Разъем М2_1 (от процессора)                                                                                |  |  |
|                | <ul> <li>Поддержка PCIe 5.0 х4 (для процессора Ryzen™<br/>9000/ 7000-серии)</li> </ul>                       |  |  |
|                | <ul> <li>Поддержка PCIe 4.0 х4 (для процессора Ryzen™<br/>8000-серии)</li> </ul>                             |  |  |
|                | <ul> <li>Поддержка накопителей 2260/ 2280</li> </ul>                                                         |  |  |
|                | <ul> <li>Разъем M2_2 (от процессора)</li> </ul>                                                              |  |  |
| Разъем M.2 SSD | <ul> <li>Поддержка PCIe 5.0 х4 (для процессора Ryzen™<br/>9000/ 7000-серии)</li> </ul>                       |  |  |
|                | <ul> <li>Поддержка PCIe 4.0 х4 (для процессора Ryzen<sup>™</sup><br/>8700/ 8600/ 8400-серии)</li> </ul>      |  |  |
|                | <ul> <li>Поддержка PCIe 4.0 х2 (для процессора Ryzen™<br/>8500/ 8300-серии)</li> </ul>                       |  |  |
|                | • Поддержка накопителей 2260/ 2280                                                                           |  |  |
|                | <ul> <li>Разъем М2_3 (от чипсета В850)</li> </ul>                                                            |  |  |
|                | <ul> <li>Поддержка PCIe 4.0 x2</li> </ul>                                                                    |  |  |
|                | • Поддержка накопителей 2280                                                                                 |  |  |
|                | • Поддержка RAID 0, RAID 1 и RAID 10 для накопителей<br>SATA                                                 |  |  |
| RAID           | <ul> <li>Поддержка RAID 0, RAID 1 и RAID 5 для накопителей М.2<br/>NVMe</li> </ul>                           |  |  |
|                | <ul> <li>Конфигурация RAID 5 поддерживается только<br/>процессорами серий Ryzen<sup>™</sup> 9000.</li> </ul> |  |  |
|                | Realtek <sup>®</sup> ALC4080 Codec                                                                           |  |  |
|                | • 7.1-канальный USB High Performance Audio                                                                   |  |  |
| Аудио          | <ul> <li>Поддержка воспроизведения с кодированием 32-<br/>бит/384 кГц на передней панели</li> </ul>          |  |  |
|                | • Поддержка S/PDIF-out                                                                                       |  |  |
| LAN            | • 1х 5-гигабитный сетевой контроллер Realtek® 8126-VB                                                        |  |  |

Продолжение на следующей странице

Продолжение с предыдущей страницы

| Wi-Fi и Bluetooth®       | <ul> <li>Модуль беспроводной связи на базе чипсета Wi-Fi 7</li> <li>Беспроводной модуль предварительно устанавливается в разъем М.2 (Ключ Е)</li> <li>Поддержка MU-MIMO TX/RX, 2.4ГГц/ 5ГГц/ 6ГГц* (320МГц) со скоростью до 5.8 Гбит/с</li> <li>Поддержка 802.11 a/ b/ g/ n/ ac/ ax/ be</li> <li>Поддержка Bluetooth® 5.4**, MLO, 4KQAM</li> <li>* Поддержка диапазона 6 ГГц зависит от правил каждой страны. Wi-Fi 7 будет доступна при выпуске ОС Windows 11 версии 24H2.</li> <li>** Версия Bluetooth может быть обновлена, подробности см. на сайте производителя чипсета Wi-Fi. Bluetooth 5.4 будет поддерживается при выпуске ОС Windows 11 версии 24H2.</li> </ul> |
|--------------------------|----------------------------------------------------------------------------------------------------|
| Разъемы питания          | <ul> <li>1х 24-контактный разъем питания АТХ</li> <li>2х 8-контактных разъема питания +12В</li> <li>1х 8-контактный разъем питания PCIe</li> </ul>                                                                                                    |
| Внутренний<br>разъем USB | <ul> <li>1х порт USB 10 Гбит/с Туре-С на передней панели (от<br/>чипсета B850)</li> <li>1х разъема USB 5 Гбит/с (от чипсета B850)</li> <li>Поддержка дополнительных 2-х портов USB 5 Гбит/с</li> <li>2х разъема USB 2.0 (от чипсета B850)</li> <li>Поддержка дополнительных 4-х портов USB 2.0</li> </ul>                                                                                                    |
| Разъемы<br>вентиляторов  | <ul> <li>1х 4-контактный разъем вентилятора процессора</li> <li>1х 4-контактный разъем вентилятора Water Pump/<br/>системы</li> <li>4х 4-контактных разъема вентилятора системы</li> </ul>                                                                                                    |
| Системные<br>разъемы     | <ul> <li>1х разъем аудио передней панели</li> <li>2х разъема системной панели</li> <li>1х разъем датчика открытия корпуса</li> <li>1х разъем модуля ТРМ</li> <li>1х разъем контроллера настройки</li> <li>1х разъем EZ Conn V1 (JAF_1)</li> </ul>                                                                                                    |
| Джамперы                 | <ul><li>1х джампер очистки данных CMOS</li><li>1х джампер безопасной загрузки ОС</li></ul>                                                                                                    |
| Индикаторы               | <ul> <li>1х 4-контактный разъем RGB LED</li> <li>3х 3-контактных разъема A-RAINBOW V2 (ARGB Gen2)<br/>LED</li> <li>4х индикатора отладки EZ</li> <li>1х индикатор наличия памяти EZ</li> </ul>                                                                                                    |

Продолжение на следующей странице

#### Продолжение с предыдущей страницы

| Разъемы задней<br>панели и другие | <ul> <li>1х кнопка очистки данных CMOS</li> <li>1х кнопка Flash BIOS</li> <li>1х порт HDMI™</li> <li>1х порт LAN (RJ45)</li> <li>3х порта USB 10 Гбит/с Туре-А (от процессора)</li> <li>1х порт USB 10 Гбит/с Туре-С (от процессора)</li> <li>4х порта USB 5 Гбит/с Туре-А (от чипсета GL3523)</li> <li>1х порт USB 20 Гбит/с Туре-С (от чипсета B850)</li> <li>2х разъема антенны Wi-Fi</li> <li>2х аудиоразъема</li> <li>1х оптический разъем S/PDIF OUT</li> </ul> |  |  |
|-----------------------------------|----------------------------------------------------------------------------------------------------|--|--|
| Контроллер<br>ввода-вывода        | NUVOTON NCT6687D-R                                                                                                    |  |  |
| Аппаратный<br>мониторинг          | <ul> <li>Определение температуры процессора/системы/<br/>чипсета</li> <li>Определение скорости вентиляторов процессора/<br/>системы/Pump fan</li> <li>Управление скоростью вентиляторов процессора/<br/>системы/ Pump fan</li> </ul>                                                                                                    |  |  |
| Форм-фактор                       | <ul> <li>m-АТХ Форм-фактор</li> <li>9.6 х 9.6 дюйма (243 х 243 мм)</li> </ul>                                                                                                    |  |  |
| Параметры BIOS                    | <ul> <li>1х 256 Мб флэш</li> <li>UEFI AMI BIOS</li> <li>ACPI 6.5, SMBIOS 3.7</li> <li>Мультиязычный интерфейс</li> </ul>                                                                                                    |  |  |
| Программное<br>обеспечение        | <ul> <li>Драйверы</li> <li>MSI Center</li> <li>Acrobat</li> <li>Adobe Creative Cloud</li> <li>AIDA64 Extreme - MSI Edition</li> <li>CPU-Z MSI GAMING</li> <li>MSI App Player (Blue Stacks)</li> <li>Dropbox</li> <li>Norton 360</li> </ul>                                                                                                    |  |  |

## Эксклюзивные функции

#### **MSI Center**

- MSI AI Engine
- Game Highlights
- Мастер охлаждения
- Mystic light
- Ambient Link
- Frozr AI Cooling
- Hardware Monitoring
- Live Update
- MSI Companion
- System Diagnosis
- True Color
- Пользовательская настройка
- LAN Manager

#### Охлаждение

- Термоинтерфейс К7 MOSFET/ Дополнительные термопрокладки К5
- All Aluminum Design
- Extended Heatsink Design
- Разъемы для подключения вентиляторов (CPU + Combo + PUMP + SYSTEM)
- M.2 Shield Frozr

#### Производительность

- Слот Lightning Gen 5 PCI-E / М.2
- Слот Lightning Gen 4 PCI-E / М.2
- USB Туре-С на передней панели
- Дополнительный разъем питания PCle
- Core Boost
- Dual CPU Power
- Memory Boost
- 2oz Copper thickened PCB

#### EZ DIY

- EZ M.2 Shield Frozr II
- Зажим EZ M.2 II
- EZ PCIe Release
- Кнопка Flash BIOS
- Кнопка очистки данных CMOS
- Предустановленная заглушка материнской платы на заднюю панель
- Антенна EZ
- Кабель передней панели EZ Front Panel Cable
- EZ Conn-Design(JAF\_1)
- PCI-E STEEL ARMOR II
- EZ LED (Индикаторы отладки EZ/ EZ Memory Detection)
- Переключатель для управления индикаторами EZ

#### Аудио

• Audio Boost 5

#### Поддержка RGB

- Mystic Light Extension (RGB)
- Mystic Light Extension (ARGB V2)
- Ambient Devices Support

#### BIOS

- Click BIOS 5
- Al Boost
- Performance Preset

## Комплект поставки

Проверьте комплект поставки материнской платы. В него должны входить следующие элементы:

#### Материнская плата

• Материнская плата, 1 шт.

#### Документы

- Руководство по быстрой установке, 1 шт.
- Уведомление о соответствии стандартам Европейского Союза, 1 шт.

#### Кабели

- Кабель SATA, 1 шт.
- Кабель передней панели EZ Front Panel Cable, 1 шт.
- Удлинительный кабель EZ Conn (V1) 2 в 1, 1 шт.

#### Аксессуары

- Антенна EZ Wi-Fi, 1 шт.
- Зажим EZ M.2 II, 2 шт.
- Инструмент для снятия зажима EZ M.2 II, 1 шт.
- Винт для М.2 (1 компл./уп.), 1 шт.

## \Lambda Внимание!

Если какой-либо элемент из комплекта поставки поврежден или отсутствует, пожалуйста, свяжитесь с продавцом.

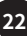

# Разъемы задней панели

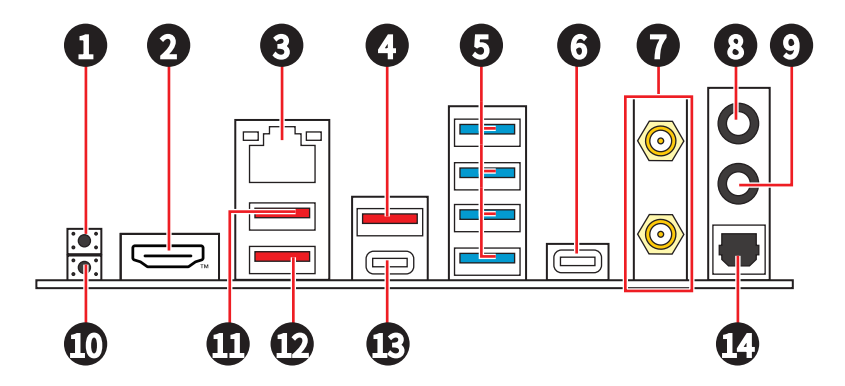

| Пункт | Описание                                                                                                    |
|-------|----------------------------------------------------------------------------------------------------|
| 1     | Кнопка очистки данных CMOS – Выключите компьютер. Нажмите и<br>удерживайте кнопку очистки данных CMOS на 5-10 секунд для сброса<br>настройки BIOS по умолчанию. |
| 2     |                                                                                                    |
| 3     | Порт LAN (RJ45) 5Гбит/с                                                                                                    |
| 4     | Порт USB 10 Гбит/с Туре-А (от процессора)                                                                                                    |
| 5     | Порты USB 5 Гбит/с Туре-А (от чипсета B850/ GL3523)                                                                                                    |
| 6     | Порт USB 20 Гбит/с Туре-С (от чипсета B850)                                                                                                    |
| 7     | Разъемы антенны Wi-Fi                                                                                                    |
| 8     | Линейный выход                                                                                                    |
| 9     | Микрофонный вход                                                                                                    |
| 10    | Кнопка Flash BIOS - Обратитесь к странице 64 для получения<br>информации об обновлении BIOS при помощи кнопки Flash BIOS.                                       |
| 11    | Порт USB 5 Гбит/с Туре-А (от процессора)                                                                                                    |
| 12    | Порт USB 5 Гбит/с Туре-А (от процессора)<br>• Порт Flash BIOS                                                                                                   |
| 13    | Порт USB 10 Гбит/с Туре-С (от процессора)                                                                                                    |
| 14    | Оптический разъем S/PDIF OUT                                                                                                    |

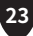

## Таблица состояний индикатора порта LAN

Подключение/ Работа • индикатора

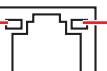

- Скорость передачи данных

| Подключение/ Работа индикатора |                 | Скорость передачи данных |                                       |
|--------------------------------|-----------------|--------------------------|---------------------------------------|
| Состояние                      | Описание        | Состояние                | Скорость                              |
| Выкл.                          | Не подключен    | Выкл.                    | 10 Мбит/с                             |
| Медленно мигает<br>желтым      | Подключен       | Зеленый                  | 100 Мбит/с / 1<br>Гбит/с / 2.5 Гбит/с |
| Быстро мигает<br>желтым        | Передача данных | Оранжевый                | 5 Гбит/с                              |

### Подключение аудиоразъемов

#### Подключение наушников и микрофона

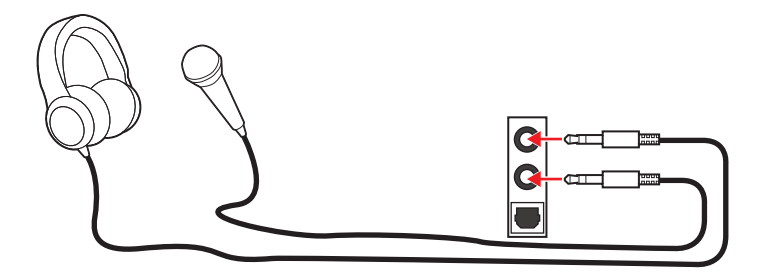

Подключение внешнего стерео усилителя (колонок)

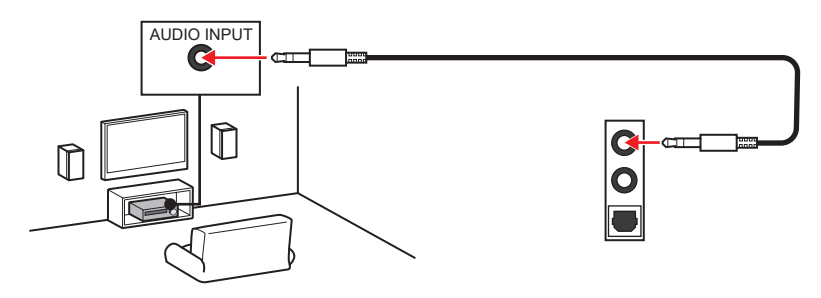

### Подключение 4-канальной звуковой системы

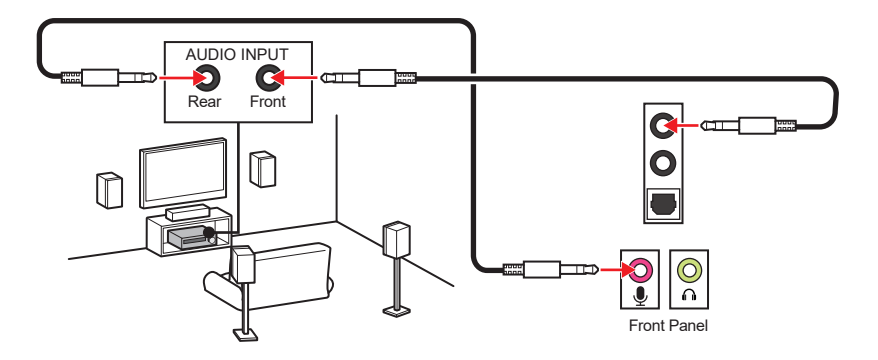

#### Подключение звуковой системы 5.1

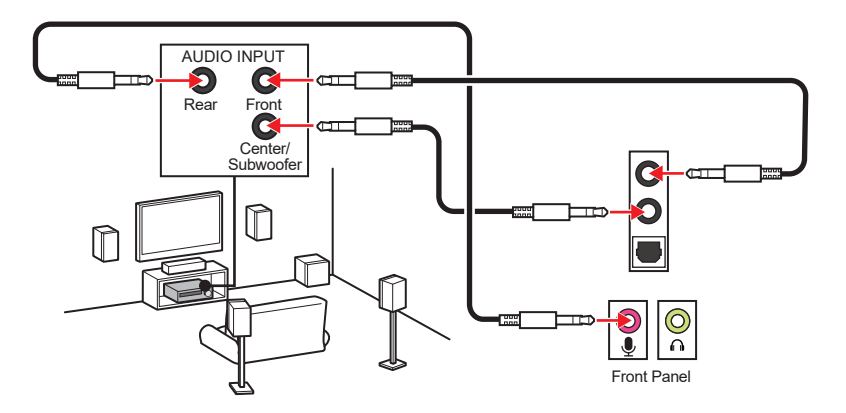

Подключение звуковой системы 7.1

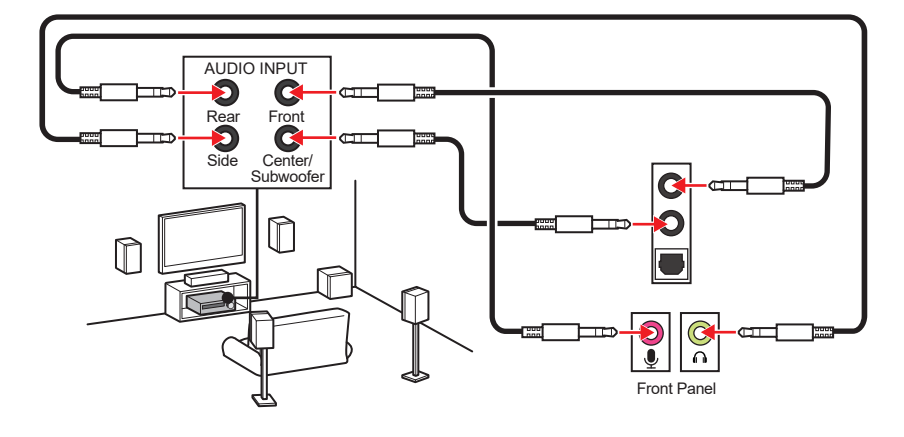

### Установка антенны

1. Подключите две антенны к разъемам антенны Wi-Fi, как показано на рисунке ниже.

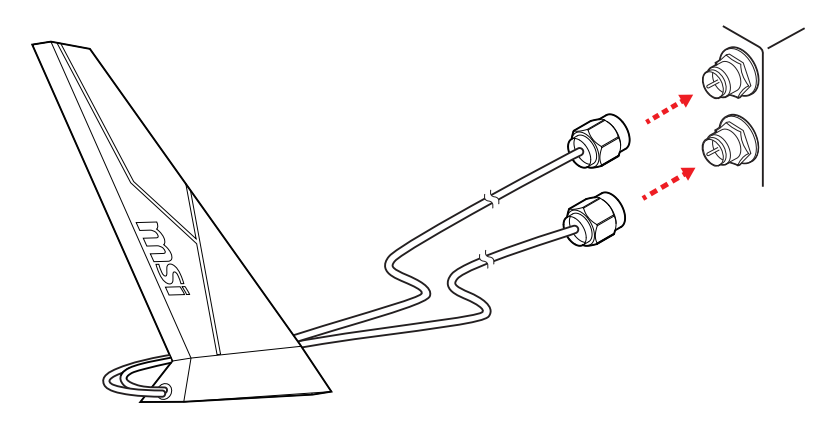

 Поместите антенны как можно выше для улучшения качества приема сигнала.

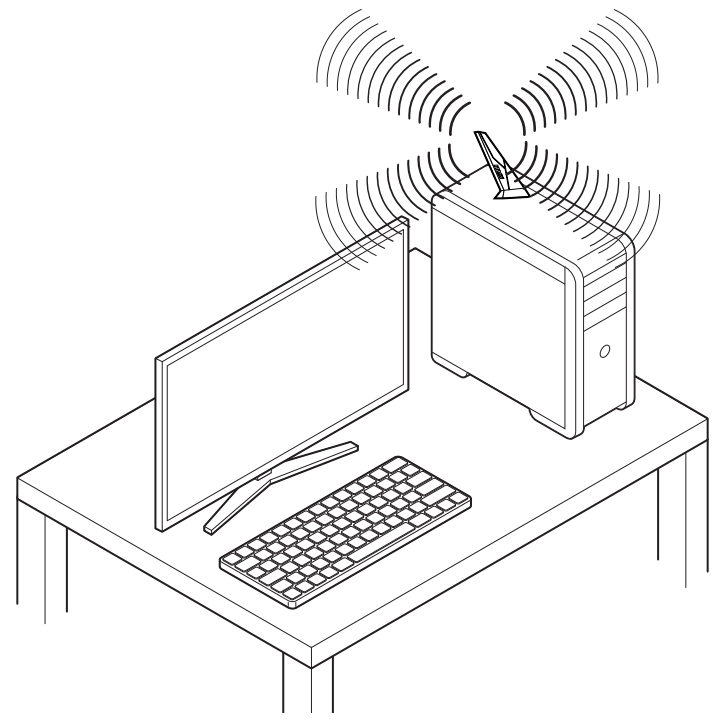

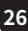

## Компоненты материнской платы

#### Вид сверху

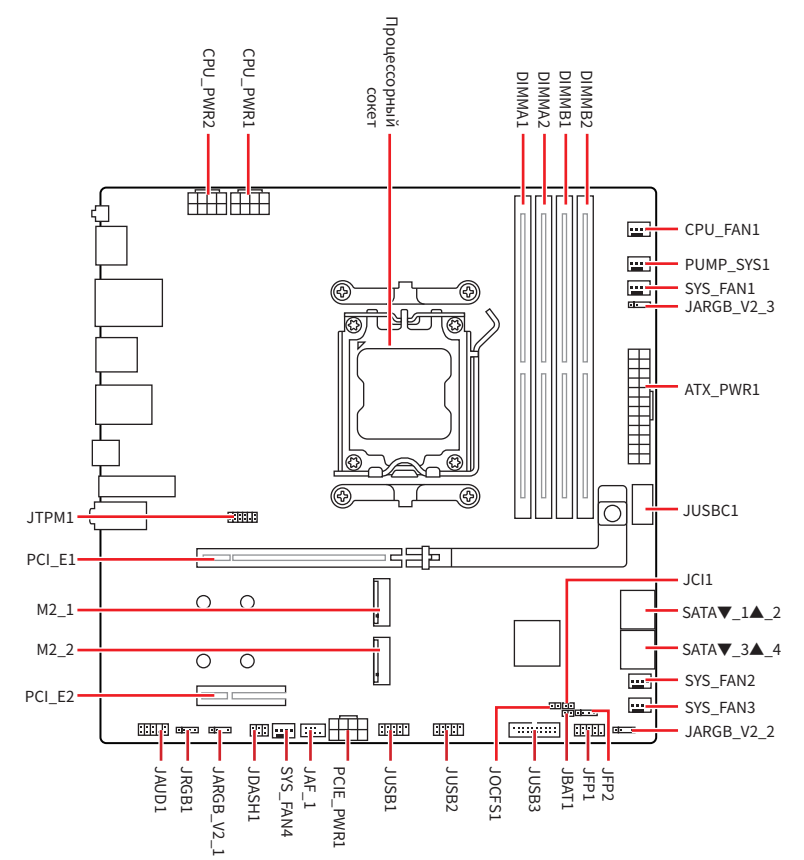

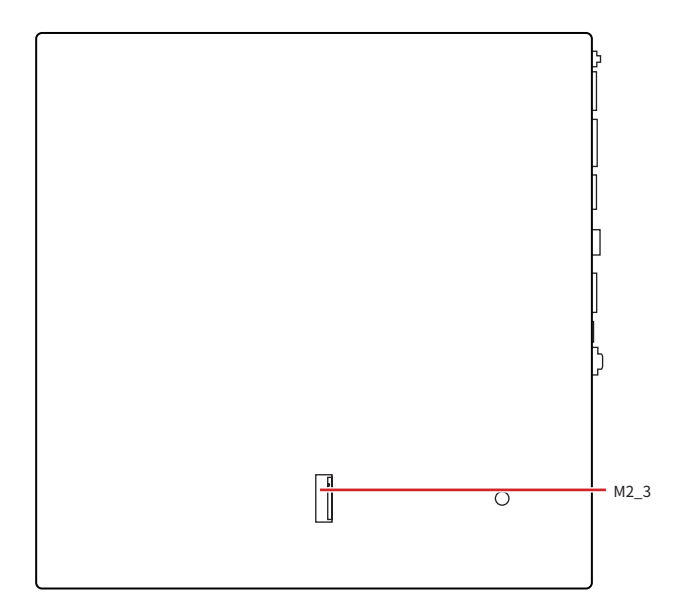

## Процессорный сокет

Сокет АМ5 - это современный процессорный разъем, предназначенный для процессоров АМD. Он является ключевым компонентом современных компьютеров, обеспечивая основу для мощных и эффективных процессоров.

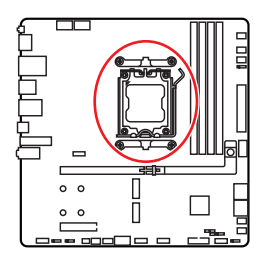

#### Установка процессора в сокет АМ5

На поверхности процессора AM5 имеется **две выемки** и один **золотой треугольник** для правильной установки процессора относительно процессорного сокета материнской платы. Золотой треугольник указывает на контакт 1 (PIN 1).

Чтобы установить процессор, совместите две выемки на процессоре с двумя соответствующими выступами на сокете AM5. В процессе установки убедитесь, что золотой треугольник на процессоре указывает на PIN 1.

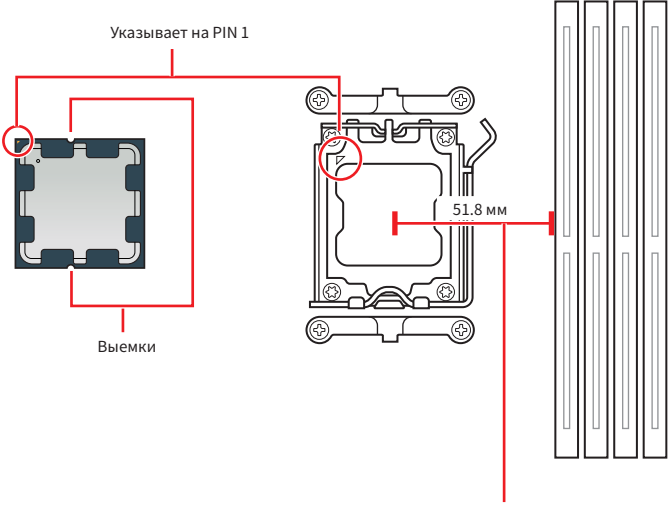

Расстояние от центра процессорного сокета до ближайшего слота DIMM.

## Внимание!

- Из-за особенностей архитектуры процессоров АМ5, замена процессора может привести к сбросу настроек BIOS до значений по умолчанию.
- Перед установкой или заменой процессора, необходимо отсоединить блок питания от материнской платы и убедитесь, что кабель питания отключен от электрической сети.
- Пожалуйста, сохраните защитную крышку процессорного сокета после установки процессора. Любые возможные гарантийные случаи, связанные с работой материнской платы, MSI® будет рассматривать только, при наличии защитной крышки на процессорном сокете.
- Если процессор не установлен, всегда защищайте контакты процессорного сокета защитной крышкой.
- Обратите внимание на ориентацию процессора он может быть установлен только в одном допустимом положении. Медленно и аккуратно опустите процессор в сокет, не прилагая излишних усилий.
- Чтобы избежать прикосновения к контактам или поверхности процессора всегда держите его за края. Любое повреждение контактов может привести к сбою в работе процессора.
- При установке процессора обязательно установите процессорный кулер. Кулер, представляющий собой систему охлаждения процессора, предотвращает перегрев и обеспечивает стабильную работу системы.
- Установите процессорный кулер в соответствии с инструкциями производителя. Убедитесь, что кулер плотно прилегает к процессору и надежно фиксируется на материнской плате, чтобы обеспечить надлежащую теплопередачу.
- Перегрев может привести к серьезному повреждению процессора и материнской платы. Всегда проверяйте работоспособность вентилятора для защиты процессора от перегрева. При установке кулера нанесите ровный слой термопасты (или термоленту) на крышку установленного процессора для улучшения теплопередачи.
- Данная системная плата разработана с учетом возможности ее «разгона». Перед выполнением разгона системы убедитесь в том, что все компоненты системы смогут его выдержать. Производитель не рекомендует использовать параметры, выходящие за пределы технических характеристик устройств. Гарантия MSI® не распространяется на повреждения и другие возможные последствия ненадлежащей эксплуатации оборудования.

## Разъем DDR5 DIMM

Слот DDR5 DIMM - это специальный разъем, предназначенный для установки модулей памяти DDR5 (Double Data Rate 5). DDR5 - это новейший стандарт оперативной памяти, обеспечивающий повышенную скорость передачи данных и эффективность.

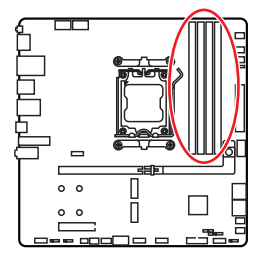

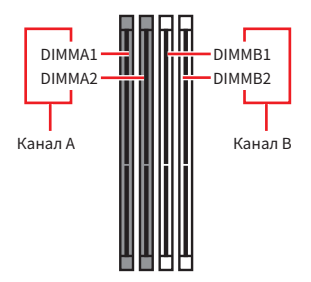

#### Рекомендации по установке модулей памяти

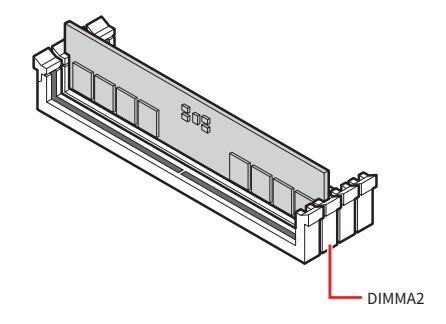

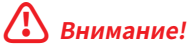

Всегда устанавливайте модуль памяти сначала в слот **DIMMA2**.

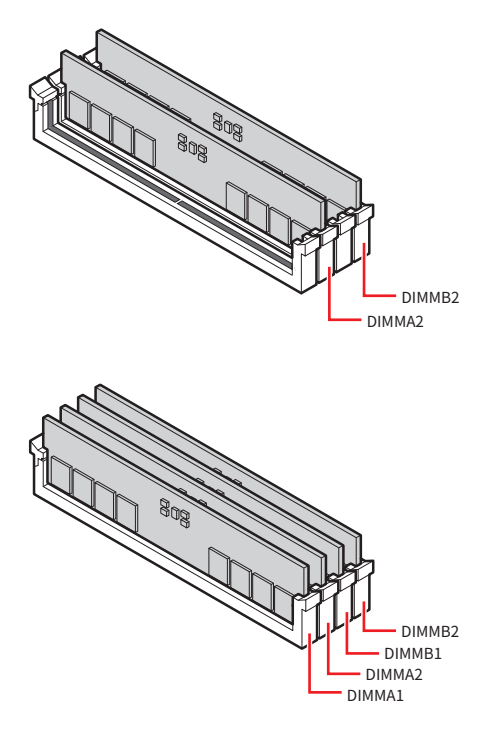

## \Lambda Внимание!

- На этой материнской плате защелка присутствует только на одной стороне слотов DIMM. Будьте осторожны при установке и извлечении модулей памяти, чтобы не повредить слоты.
- Для обеспечения правильной установки совместите выемку на модуле памяти DDR5 с выступом на слоте памяти. Не вставляйте модуль памяти в слот с усилием; при правильном размещении модуль памяти должен легко входить в слот.
- Для более стабильной работы системы в двухканальном режимах, модули памяти должны быть одинакового типа , количества и емкости.
- Некоторые модули памяти при разгоне могут работать на частотах ниже заявленной производителем, поскольку выставляемая для памяти частота зависит от информации, записанной в SPD (Serial Presence Detect). Зайдите в BIOS и выберите опцию DRAM Speed, чтобы установить заявленную или более высокую частоту.
- При установке памяти во все слоты, а также при ее разгоне, рекомендуется использовать более эффективную систему охлаждения памяти.
- Совместимость и стабильность работы установленных модулей памяти при разгоне зависит от установленного процессора и других устройств.
- Пожалуйста, обратитесь www.msi.com для получения дополнительной информации о совместимых модулях памяти.

## PCI\_E1~2: Слоты расширения PCIe

Слоты расширения PCI Express (PCIe) предназначены для подключения карт расширения, таких как видеокарты, сетевые карты или устройства хранения данных, добавляя компьютеру дополнительные функции.

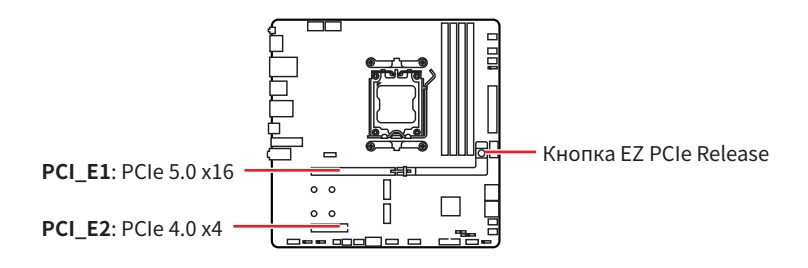

## Внимание!

- При установке массивной видеокарты, необходимо использовать такой инструмент, как MSI Graphics Card Bolster для поддержки веса графической карты и во избежание деформации слота.
- Для установки одной карты расширения PCIe x16 с оптимальной производительностью рекомендуется использовать слот PCI\_E1.
- Перед установкой или извлечением плат расширения убедитесь, что кабель питания отключен от электрической сети. Прочтите документацию на карту расширения и выполните необходимые дополнительные аппаратные или программные изменения для данной карты.

#### Установка видеокарты в слот PCI\_E1

- 1. Убедитесь, что кнопка EZ PCIe Release находится в заблокированном положении. Если кнопка разблокирована, нажмите ее, чтобы заблокировать.
- 2. Вставьте видеокарту в слот PCIе.

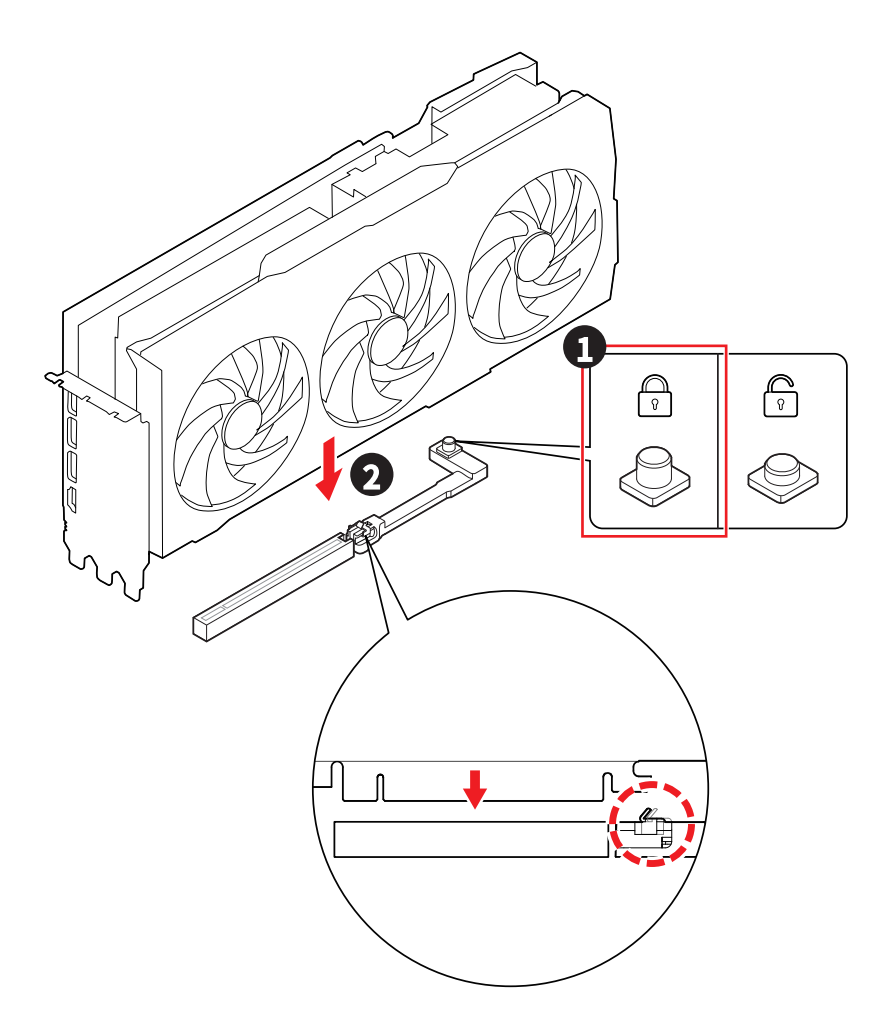

#### Удаление видеокарты из слота PCI\_E1

- 1. Убедитесь, что кнопка EZ PCIe Release находится в **разблокированном** положении. Если кнопка заблокирована, нажмите ее, чтобы разблокировать.
- 2. Медленно и аккуратно извлеките видеокарту из слота PCIe.

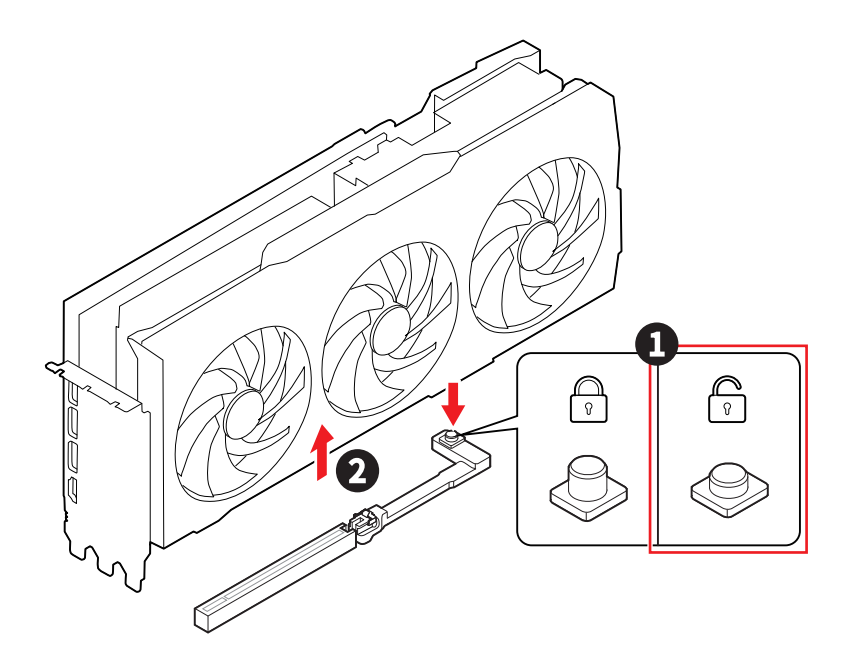

### М2\_1~3: Разъемы М.2 (Ключ М)

Разъем М.2 - это компактный высокоскоростной разъем для плат расширения на материнской плате. К нему можно подключить твердотельный накопитель М.2 SSD, который обеспечивает более высокую производительность по сравнению с традиционными SATA SSD.

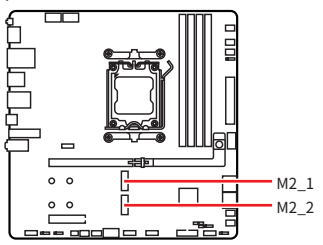

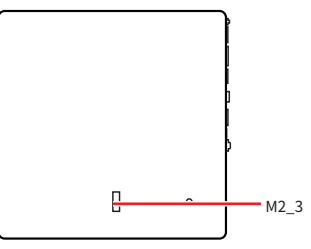

Смотрите видео, чтобы узнать как установить M.2 SSD с радиатором Screwless M.2 Shield Frozr.

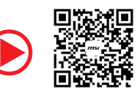

https://msi.gm/S7F5D000

## \Lambda Внимание!

В случае, если M.2 SSD оснащен собственным радиатором:

- Удалите пластину М.2 или резиновый кубик в разъеме М.2, затем установите M.2 SSD. Не устанавливайте дополнительный радиатор, поставляемый с материнской платой.
- Во избежание повреждений радиатора убедитесь, что радиатор M.2 SSD соответствует ограничениям по размеру.

#### Ограничения по размеру радиатора M.2 SSD

При приобретении дополнительного радиатора обратитесь к приведенной ниже диаграмме, чтобы уточнить размеры установочного пространства для радиатора M.2 SSD. При определении установочного пространства учитывайте также высоту установленной карты расширения PCIe.

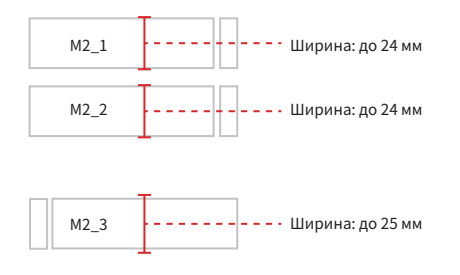
#### Установка модуля M.2 в разъемы M2\_1/ M2\_2

1. Нажмите и удерживайте боковую кнопку на краю радиатора Screwless M.2 Shield Frozr.

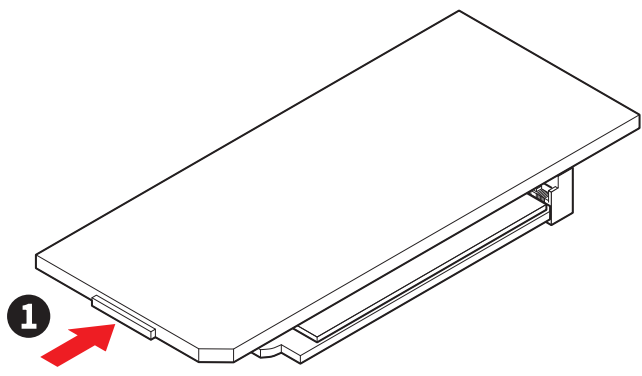

2. Приподнимите край радиатора Screwless M.2 Shield Frozr и сдвиньте его вперед, чтобы снять радиатор.

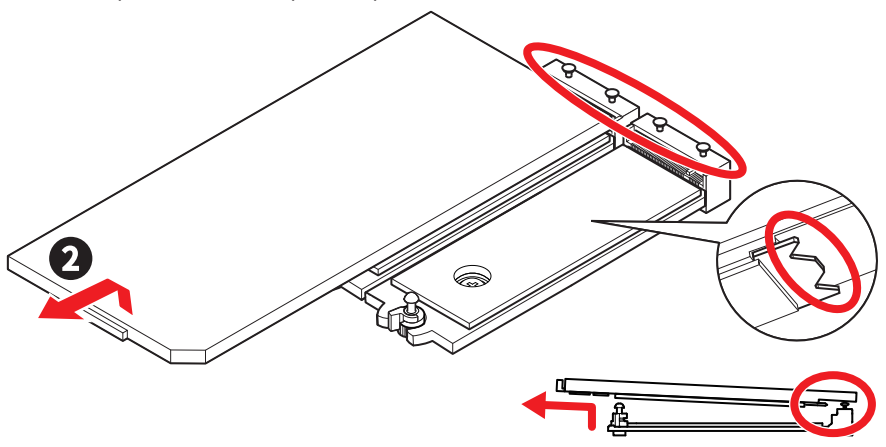

3. Снимите защитную пленку с термоинтерфейса на платине М.2.

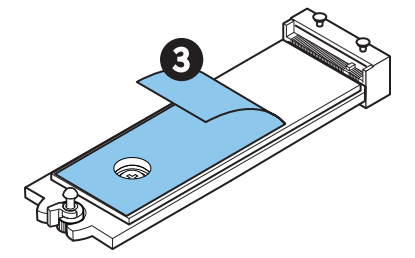

4. Для установки 2260 SSD используйте инструмент для снятия зажима EZ M.2 II. Удалите винт с пластины М.2 и установите зажим EZ M.2 II в слот с помощью прилагаемого инструмента для снятия зажима EZ M.2 II. Пропустите этот шаг при установке 2280 SSD.

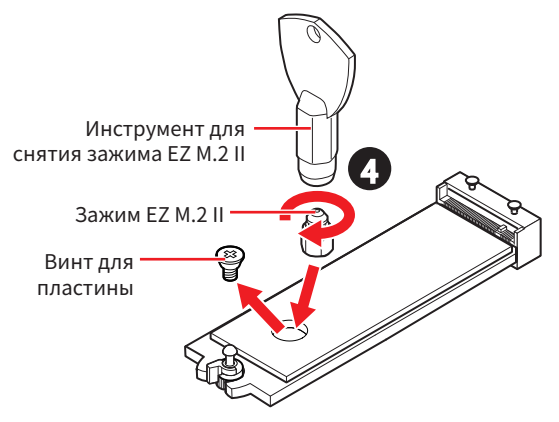

- 5. Вставьте M.2 SSD в разъем M.2 под углом 30 градусов.
- 6. Поверните зажим EZ M.2 для закрепления M.2 SSD, или используйте зажим EZ M.2 II, который автоматически фиксирует и закрепляет M.2 SSD.

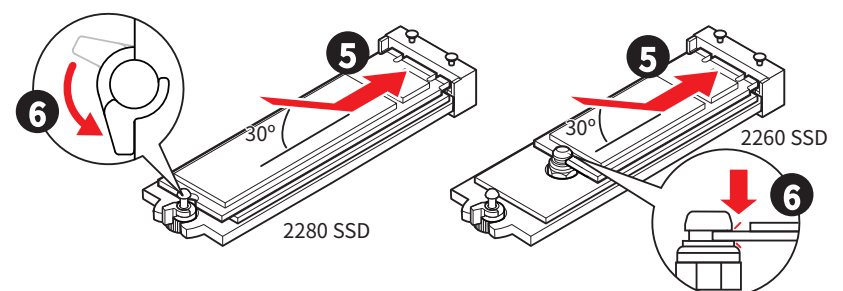

- 7. Снимите защитную пленку с термоинтерфейса под радиатором Screwless M.2 Shield Frozr.
- 8. Совместите выемки под радиатором Screwless M.2 Shield Frozr с выступами, а затем установите радиатор на место.
- 9. Нажмите на край радиатора Screwless M.2 Shield Frozr, чтобы полностью зафиксировать его.

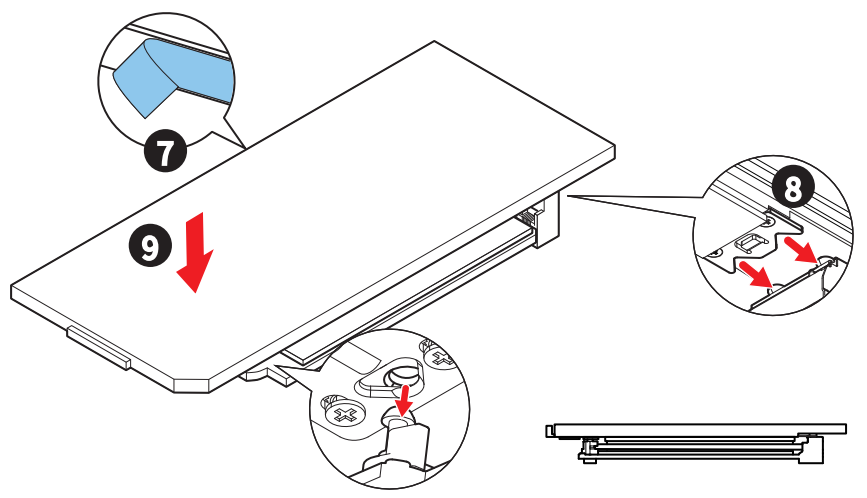

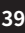

### Установка модуля М.2 в разъем М2\_3

- 1. Вставьте M.2 SSD в разъем M2\_3 под углом 30 градусов.
- 2. Закрепите M.2 SSD с помощью прилагаемого винта 8.5H для M.2.

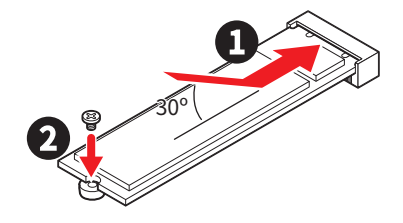

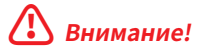

Разъем М2\_3 находится в нижней части материнской платы.

## SATA\_1~4: Разъемы SATA 6 Гбит/с

Эти разъемы представляют собой интерфейсные порты SATA 6 Гбит/с. К каждому порту можно подключить одно устройство SATA.

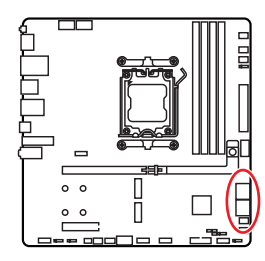

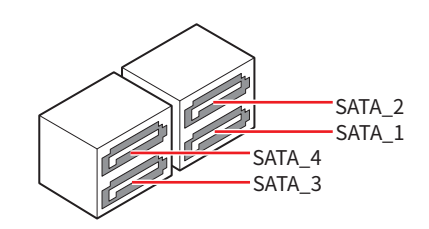

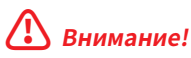

- Избегайте перегибов кабеля SATA под прямым углом. В противном случае, возможна потеря данных при передаче.
- Кабели SATA оснащены одинаковыми коннекторами с обеих сторон. Однако, для экономии занимаемого пространства к материнской плате рекомендуется подключать плоский разъем.

### JAUD1: Разъем аудио передней панели

Данный разъем предназначен для подключения аудиоразъемов передней панели.

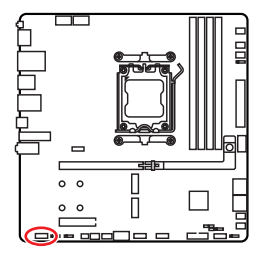

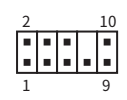

| Контакт | Название сигнала | Контакт | Название сигнала     |
|---------|------------------|---------|----------------------|
| 1       | MIC L            | 2       | Ground               |
| 3       | MIC R            | 4       | NC                   |
| 5       | Head Phone R     | 6       | MIC Detection        |
| 7       | SENSE_SEND       | 8       | No Pin               |
| 9       | Head Phone L     | 10      | Head Phone Detection |

## JFP1, JFP2: Разъемы передней панели

Разъем JFP1 управляет включением питания, перезагрузкой и индикаторами на корпусе ПК. Коннекторы Power Switch/ Reset Switch используются для подключения кнопки питания / кнопки перезагрузки. Коннектор Power LED используется для подключения индикатора на корпусе ПК. Коннектор HDD LED для подключения индикатора, который указывает на активность жесткого диска. Разъем JFP2 предназначен для подключения зуммера и динамика. Чтобы подключить кабели от корпуса ПК к контактам на материнской плате, следуйте указаниям на рисунках.

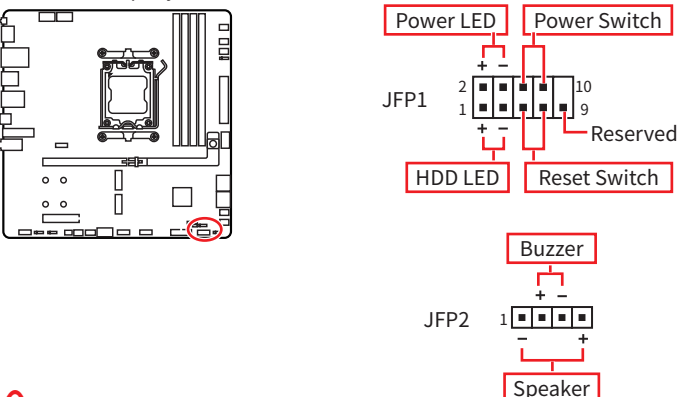

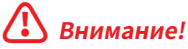

Необходимо подключить кабели Power LED и HDD LED к соответствующему положительному и отрицательному контактам на материнской плате. В противном случае индикаторы не будут работать должным образом.

### Использование кабеля передней панели EZ Front Panel Cable

Кабель передней панели (EZ Front Panel Cable) работает как удобный переходник для подключения разъема JFP1 и разъемов передней панели на корпусе ПК. Подключите разъемы Power SW, Reset SW, Power LED (+ к +, - к -) и HDD LED (+ к +, - к -) к соответствующим контактам на кабеле передней панели (EZ Front Panel Cable), затем подключите кабель передней панели (EZ Front Panel Cable) к разъему JFP1.

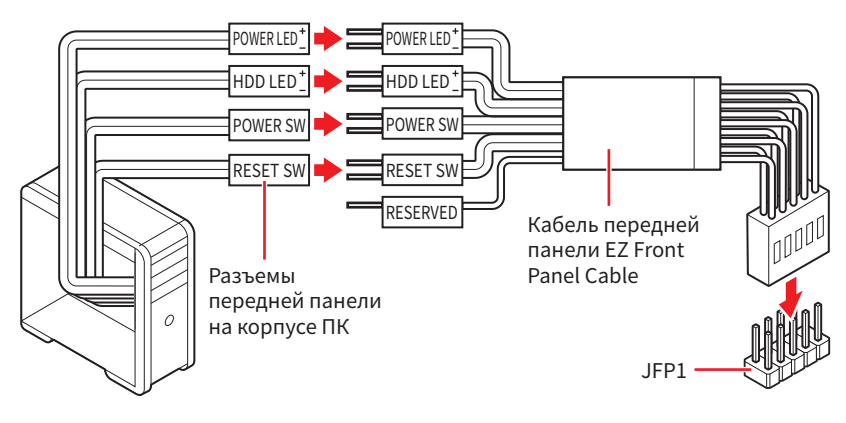

### JDASH1: Разъем контроллера настройки

Данный разъем предназначен для подключения модуля контроллера настройки (опционально).

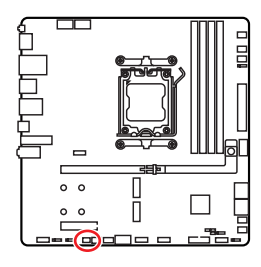

| Контакт | Название сигнала | Контакт | Название сигнала |  |  |
|---------|------------------|---------|------------------|--|--|
| 1       | No Pin           | 2       | NC               |  |  |
| 3       | MCU_SMB_SCL_M    | 4       | MCU_SMB_SDA_M    |  |  |
| 5       | VCC5             | 6       | Ground           |  |  |

~

## JOC\_FS1: Джампер безопасной загрузки

Этот джампер используется для безопасной загрузки. При включении джампера безопасной загрузки система загрузится с настройками по умолчанию в режиме PCIe с низкой пропускной способностью (от процессора).

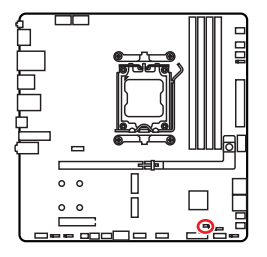

••

Нормально (По умолчанию)

Загрузка с сохраненными настройками BIOS

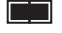

Включено Применение настроек BIOS по умолчанию в режиме PCle с низкой пропускной способностью (от процессора) для безопасной загрузки

## CPU\_PWR1~2, ATX\_PWR1, PCIE\_PWR1: Разъемы питания

Данные разъемы предназначены для подключения блока питания ATX.

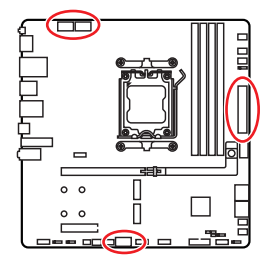

CPU\_PWR1~2

ATX\_PWR1

CPU\_PWR1~2

| Контакт | Название сигнала | Контакт | Название сигнала |
|---------|------------------|---------|------------------|
| 1       | Ground           | 2       | Ground           |
| 3       | Ground           | 4       | Ground           |
| 5       | +12V             | 6       | +12V             |
| 7       | +12V             | 8       | +12V             |

#### ATX\_PWR1

| Контакт | Название сигнала | Контакт          | Название сигнала |  |
|---------|------------------|------------------|------------------|--|
| 1       | +3.3V            | 2                | +3.3V            |  |
| 3       | Ground           | 4                | +5V              |  |
| 5       | Ground           | 6                | +5V              |  |
| 7       | Ground           | 8                | PWR OK           |  |
| 9       | 5VSB             | 10               | +12V             |  |
| 11      | +12V             | 12               | +3.3V            |  |
| 13      | +3.3V            | 14               | -12V             |  |
| 15      | Ground           | Ground 16 PS-ON# |                  |  |
| 17      | Ground           | 18               | Ground           |  |
| 19      | Ground           | 20               | 20 Res           |  |
| 21      | +5V              | 22               | 22 +5V           |  |
| 23      | +5V              | 24               | Ground           |  |

PCIE\_PWR1

| Контакт  | онтакт Название сигнала |   | Название сигнала |
|----------|-------------------------|---|------------------|
| 1        | +12V                    | 2 | +12V             |
| 3        | +12V                    | 4 | SENS1            |
| 5 Ground |                         | 6 | SENS0            |
| 7        | Ground                  | 8 | Ground           |

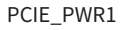

## 🕼 Внимание!

Для обеспечения стабильной работы системной платы проверьте надежность подключения всех кабелей питания к блоку питания АТХ.

### JCI1: Разъем датчика открытия корпуса

К этому разъему подключается кабель от датчика открытия корпуса.

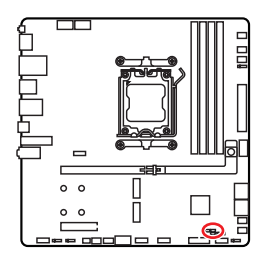

• •

Нормально (По умолчанию) Разрешить запись по событию открытия корпуса

#### Использование датчика открытия корпуса

- 1. Подключите датчик открытия корпуса к разъему JCI1.
- 2. Закройте крышку корпуса.
- 3. Войдите в BIOS > Security > Chassis Intrusion Configuration.
- 4. Установите Chassis Intrusion в Enabled.
- 5. Нажмите клавишу F10, чтобы сохранить настройки и выйти, а затем нажмите клавишу Enter, чтобы выбрать Yes.
- 6. При открытии корпуса на экране будет появляться предупреждающее сообщение каждый раз при включении компьютера.

#### Сброс сообщения об открытии корпуса

- 1. Войдите в BIOS > Security > Chassis Intrusion Configuration.
- 2. Выберите Chassis Intrusion, Reset.
- 3. Нажмите клавишу F10, чтобы сохранить настройки и выйти, а затем нажмите клавишу Enter, чтобы выбрать Yes.

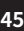

# JUSBC1: Разъем USB 10 Гбит/с Туре-С<sup>®</sup> на передней панели

Данный разъем предназначен для подключения порта USB Туре-С<sup>®</sup> на передней панели и поддерживает скорость передачи данных до 10 Гбит/с. Он имеет защиту от неправильного подключения. При подключении кабеля убедитесь, что коннектор сориентирован правильно относительно разъема.

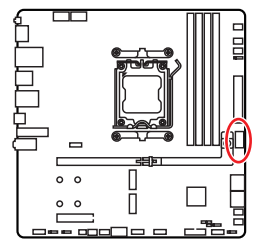

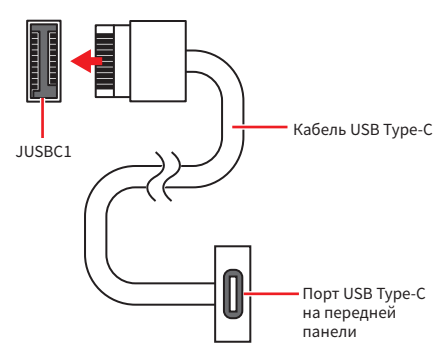

## JUSB3: Разъем USB 5 Гбит/с

Данные разъемы предназначены для подключения портов USB на корпусе и поддерживают скорость передачи данных до 5 Гбит/с.

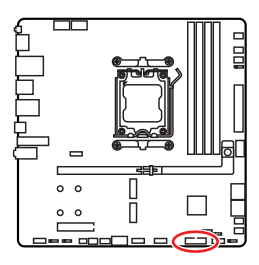

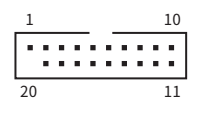

| Контакт | Название сигнала | Контакт        | Название сигнала |  |  |
|---------|------------------|----------------|------------------|--|--|
| 1       | Power            | 2              | USB3_RX_DN       |  |  |
| 3       | USB3_RX_DP       | 4              | Ground           |  |  |
| 5       | USB3_TX_C_DN     | 6 USB3_TX_C_DP |                  |  |  |
| 7       | Ground           | 8              | USB2.0-          |  |  |
| 9       | USB2.0+          | 10             | Ground           |  |  |
| 11      | USB2.0+          | 12             | USB2.0-          |  |  |
| 13      | Ground           | 14             | USB3_TX_C_DP     |  |  |
| 15      | USB3_TX_C_DN     | 16             | Ground           |  |  |
| 17      | USB3_RX_DP       | 18             | 18 USB3_RX_DN    |  |  |
| 19      | Power            | 20             | No Pin           |  |  |

## \Lambda Внимание!

Помните, что во избежание повреждений, необходимо правильно подключать контакты питания и земли.

### JUSB1~2: Разъемы USB 2.0

Данные разъемы предназначены для подключения портов USB на корпусе и поддерживают скорость передачи данных до 480 Мбит/с.

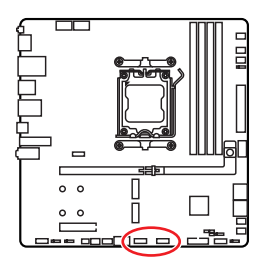

| 2 |   |   |   | 10 |
|---|---|---|---|----|
| • | • | • | • | •  |
|   |   |   |   |    |
| 1 |   |   |   | a  |

| Контакт Название сигнала I |         | Контакт | Название сигнала |
|----------------------------|---------|---------|------------------|
| 1                          | 1 VCC   |         | VCC              |
| 3                          | 3 USB0- |         | USB1-            |
| 5                          | USB0+   | 6       | USB1+            |
| 7                          | Ground  | 8       | Ground           |
| 9                          | No Pin  | 10      | NC               |

## \Lambda Внимание!

- Помните, что во избежание повреждений, необходимо правильно подключать контакты VCC и земли.
- Для того, чтобы зарядить ваш iPad, iPhone и iPod через порты USB, пожалуйста, установите утилиту MSI Center.

## **JTPM1:** Разъем модуля ТРМ

Данный разъем используется для подключения модуля TPM (Trusted Platform Module), который обеспечивает безопасное хранение конфиденциальных данных и выполняет криптографические операции, гарантирующие целостность вашей системы.

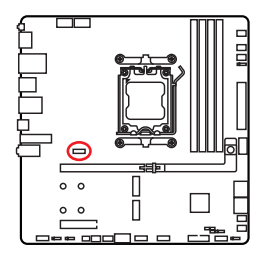

| 2 |   |   | 12 |  |
|---|---|---|----|--|
| • |   | • |    |  |
| • | = | • | =  |  |
| 1 |   |   | 11 |  |

| Контакт | Название сигнала                  | Контакт | Название сигнала                  |
|---------|-----------------------------------|---------|-----------------------------------|
| 1       | SPI Power                         | 2       | SPI Chip Select                   |
| 3       | Master In Slave Out<br>(SPI Data) | 4       | Master Out Slave In<br>(SPI Data) |
| 5       | Reserved                          | 6       | SPI Clock                         |
| 7       | Ground                            | 8       | SPI Reset                         |
| 9       | Reserved                          | 10      | No Pin                            |
| 11      | Reserved                          | 12      | Interrupt Request                 |

## 🕼 Внимание!

Модуль ТРМ в комплект не входит и приобретается отдельно.

# CPU\_FAN1, PUMP\_SYS1, SYS\_FAN1~4: Разъемы вентиляторов

В зависимости от режима управления разъемы вентиляторов можно разделить на два типа: режим PWM и режим DC. Разъемы вентиляторов с PWM управлением имеют контакт с постоянным напряжением 12В, а также контакт с сигналом управления скоростью вращения. Управление скоростью вращения вентиляторов с управлением постоянным током, осуществляется через соответствующие разъемы путем изменения величины напряжения. Обратитесь к следующей таблице спецификаций для определения режима управления разъемы вентиляторов вашей материнской плате.

В меню **BIOS > HARDWARE MONITOR** вы можете настроить вращения вентиляторов. При выборе «**Smart Fan Mode**» скорость вращения вентилятора будет изменяться в зависимости от температуры процессора или системы. В противном случае вентилятор будет вращаться на максимальной скорости.

## ᡗ Внимание!

На панели **HARDWARE MONITOR** вы можете выбрать режим работы вентилятора: PWM или DC (если материнская плата поддерживает эту функцию). Убедитесь, что вентиляторы работают правильно после выбора режима PWM/ DC.

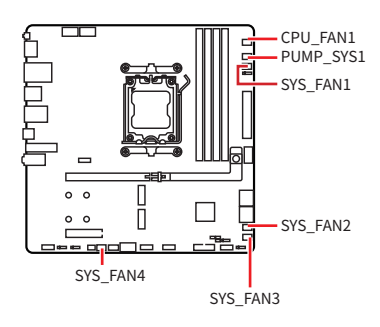

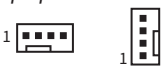

Назначение контактов разъема для режима PWM

| Контакт | Название сигнала | Контакт | Название сигнала     |
|---------|------------------|---------|----------------------|
| 1       | Ground           | 2       | +12V                 |
| 3       | Sense            | 4       | Speed Control Signal |

Назначение контактов разъема для режима DC

| Контакт | Название сигнала | Контакт | Название сигнала |
|---------|------------------|---------|------------------|
| 1       | Ground           | 2       | Voltage Control  |
| 3       | Sense            | 4       | NC               |

#### Технические характеристики разъема вентиляторов

| Разъем     | Режим управления                  | Макс. ток | Макс. мощность |
|------------|-----------------------------------|-----------|----------------|
| CPU_FAN1   | Режим автоматического определения | 2A        | 24Вт           |
| PUMP_SYS1  | Режим PWM                         | ЗA        | 36Вт           |
| SYS_FAN1~4 | Режим автоматического определения | 1A        | 12Вт           |

## ᡗ Внимание!

Разъемы автоматического определения автоматически определяют режим работы вентиляторов: PWM или DC.

### ЈВАТ1: Джампер очистки данных CMOS (Сброс BIOS)

На плате установлена CMOS память с питанием от батарейки для хранения данных о конфигурации системы. Для сброса конфигурации системы (очистки данных CMOS памяти), воспользуйтесь этим джампером.

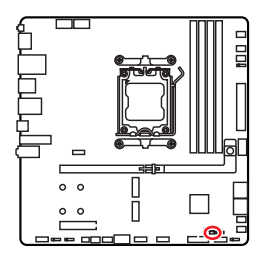

.

Сохранение данных (По умолчанию)

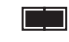

Очистка данных/ Сброс BIOS

### Сброс настроек BIOS до значений по умолчанию

- 1. Выключите компьютер и отключите шнур питания.
- Используйте джампер, чтобы замкнуть соответствующие контакты JBAT1 в течение 5-10 секунд.
- 3. Снимите джампер с контактов JBAT1.
- 4. Подключите шнур питания и включите компьютер.

### JRGB1: Разъем RGB LED

Разъем JRGB предназначен для подключения 5050 RGB светодиодных лент 12В.

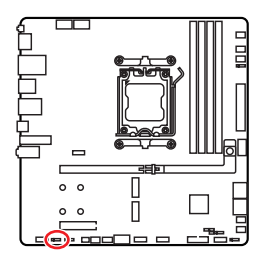

#### 1 • • • •

| Контакт | Название сигнала | Контакт | Название сигнала |
|---------|------------------|---------|------------------|
| 1       | +12V             | 2       | G                |
| 3       | R                | 4       | В                |

#### Подключение RGB светодиодных лент

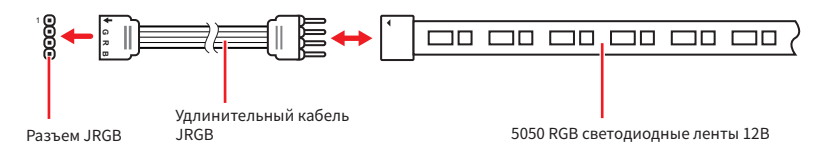

### Подключение вентиляторов с RGB светодиодной подсветкой

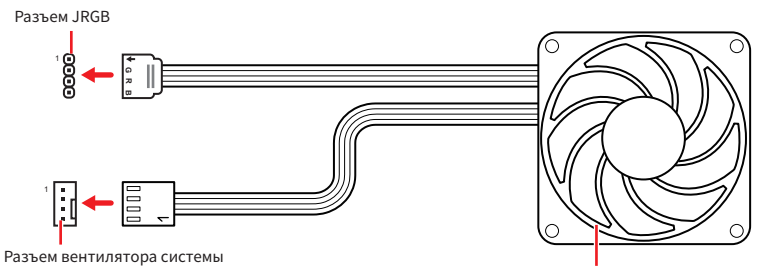

Вентилятор с RGB светодиодной подсветкой

## 🚹 Внимание!

- Разъем JRGB поддерживает подключение 5050 RGB непрерывных светодиодных лент (12B/G/R/B) длиной до 2 метров с максимальной мощностью 3A (12B).
- Перед установкой или заменой светодиодных лент RGB, необходимо полностью обесточить систему и отключить кабель питания.
- Используйте утилиту MSI для управления удлинительными светодиодными лентами.

## JARGB\_V2\_1~3: Разъемы A-RAINBOW V2 (ARGB Gen2) LED

Разъемы JARGB\_V2 предназначены для подключения светодиодных лент ARGB Gen2 и ARGB. Разъем JARGB\_V2 поддерживает подключение RGB светодиодных лент с индивидуальной адресацией с максимальной мощностью 3A (5B), и максимальное количество светодиодов составляет 180.

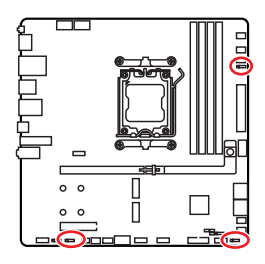

|  | 1 |  |
|--|---|--|
|  |   |  |

| Контакт | Название сигнала | Контакт | Название сигнала |
|---------|------------------|---------|------------------|
| 1       | +5V              | 2       | Data             |
| 3       | No Pin           | 4       | Ground           |

#### Подключение адресных RGB светодиодных лент

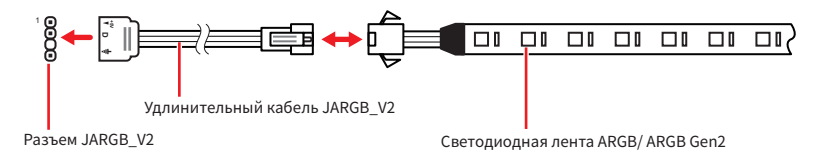

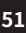

## Подключение вентиляторов с адресной RGB светодиодной подсветкой

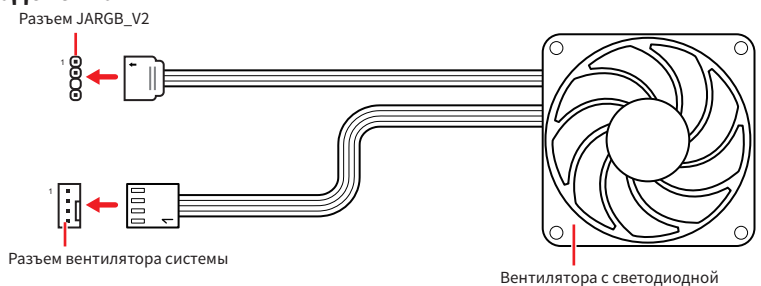

## \Lambda внимание!

Не подключайте несовместимые с материнской платой светодиодные ленты. Разъем JRGB и разъем JARGB\_V2 имеют разное напряжение, и подключение светодиодных лент ARGB 5V LED к разъему JRGB приведет к их повреждению.

подсветкой ARGB/ ARGB Gen2

## 🚹 Внимание!

- Для нормальной работы подсветка не смешивайте светодиодные ленты ARGB Gen1 и ARGB Gen2, и не подключайте их к одному разъему.
- Рекомендуется подключать светодиодные ленты с одинаковыми техническими характеристиками для достижения наилучшего эффекта.
- Перед установкой или заменой адресных светодиодных лент RGB, необходимо полностью обесточить систему и отключить кабель питания.
- Используйте утилиту MSI для управления удлинительными светодиодными лентами.

## JAF\_1: Разъем EZ Conn V1

Данный разъем предназначен для удобного подключения вентиляторов MPG EZ120 ARGB. Его также можно использовать для подключения светодиодных лент ARGB Gen1 и Gen2 и вентиляторов системы.

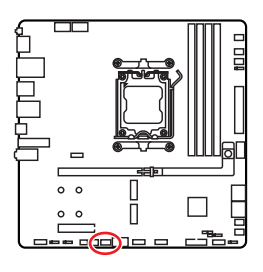

|         | 2                    | 8<br>•<br>7 |                  |
|---------|----------------------|-------------|------------------|
| Контакт | Название сигнала     | Контакт     | Название сигнала |
| 1       | Ground               | 2           | 5V               |
| 3       | 12V                  | 4           | DATA             |
| 5       | Sense                | 6           | Ground           |
| 7       | Speed Control Signal | 8           | No Pin           |

#### Подключение вентиляторов MPG EZ120 ARGB

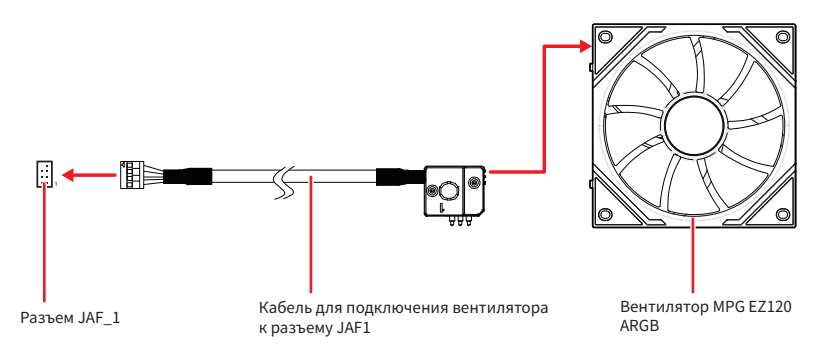

## Подключение вентиляторов с адресной RGB светодиодной подсветкой

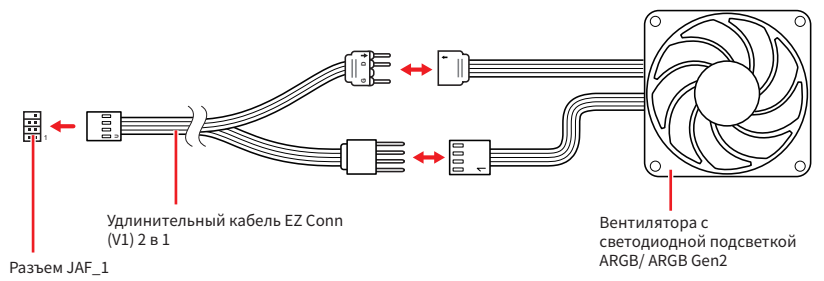

## Внимание!

- Кабель для подключения вентилятора к разъему JAF1 входит в комплект поставки вентилятора MPG EZ120 ARGB
- Для получения подробной информации о установке вентилятора MPG EZ120 ARGB посетите веб-сайт https://msi.gm/S5035E56.

## Встроенные индикаторы

## Индикаторы отладки EZ

Данные светодиоды показывают состояния отладки материнской платы.

| £ == ma |                    |                                                        |
|---------|--------------------|--------------------------------------------------------|
|         | Цвет<br>индикатора | Состояние                                              |
|         | Красный 📕          | Процессор не обнаружен или поврежден.                  |
|         | Желтый 🗖           | Память не обнаружена или повреждена.                   |
|         | Белый 🗌            | Видеокарта не обнаружена или повреждена.               |
|         | Зеленый 🗖          | Загрузочное устройство не обнаружено или<br>повреждено |

### Индикатор наличия памяти EZ

Этот индикатор указывает на то, что питание модуля памяти не обнаружено. Если пропадает питание какого-либо модуля, загорается этот индикатор.

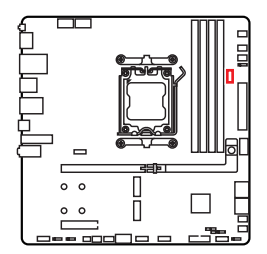

## Установка ОС, драйверов и MSI Center

Скачайте и обновите последние утилиты и драйверы с сайта: www.msi.com

### Установка Windows 11

- 1. Включите компьютер.
- 2. Вставьте диск Windows 11 в привод для оптических дисков или вставьте в разъем USB компьютера USB флэш-диск, содержащий установочный файл Windows 11.
- 3. Нажмите кнопку Restart на корпусе компьютера.
- 4. Нажмите клавишу F11 во время POST (Power-On Self Test) компьютера, чтобы войти в меню загрузки.
- 5. Выберите оптический привод / USB флэш-диск в меню загрузки.
- 6. Нажмите любую клавишу, когда на экране показывает сообщение Press any key to boot from CD or DVD... Если нет, пропустите этот шаг.
- 7. Следуйте инструкциям на экране, чтобы установить Windows 11.

### Установка драйверов с помощью MSI Driver Utility Installer

## 🕼 Внимание!

- Windows 11 не имеет встроенной поддержки некоторых новых сетевых контроллеров. Рекомендуется установить **драйвер LAN** перед установкой драйверов с помощью MSI Driver Utility Installer. Для установки драйвера LAN для вашей материнской платы см. www.msi.com.
- Окно MSI Driver Utility Installer появится только один раз. Если вы отмените или закроете его в процессе установки, обратитесь к разделу «Live Update» в руководстве MSI Center, чтобы установить драйверы. Вы также можете посетитьwww.msi.com, чтобы найти модель вашей материнской платы и скачать драйверы.
- MSI Driver Utility Installer необходимо установить через Интернет.
- 1. Загрузите компьютер в Windows 11.
- 2. Выберите «Пуск > Параметры > Центр обновления Windows > Проверить наличие обновлений».
- 3. Окно MSI Driver Utility Installer появится автоматически.

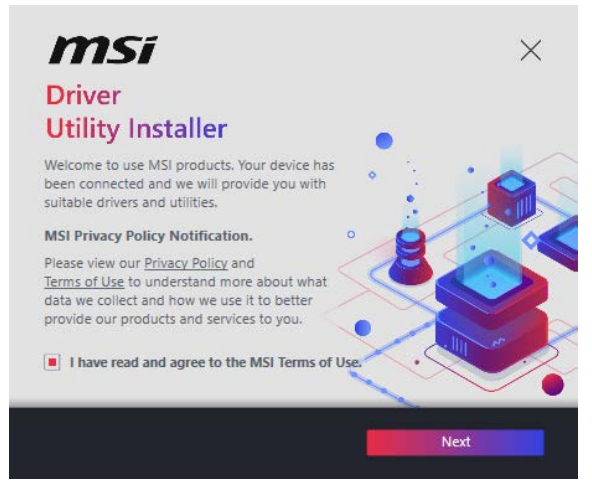

4. Выберите «I have read and agree to the MSI Terms of Use» и нажмите «Next».

| ltem                 | Online Ver.     | Size     | Status      |
|----------------------|-----------------|----------|-------------|
| MSI Center           | 1.0.40.0        | 445.3 MB | Need Update |
| Chipset Drivers      | 10.1.18836.8283 | 2.7 MB   | Installed   |
| SVGA Drivers         | 30.0.100.9837   | 578.3 MB | Installed   |
| Network Drivers      | 26.2.0.1        | 106.8 MB | Installed   |
| BlueTooth Drivers    | 22.80.1.1       | 76.4 MB  | Need Update |
| WIFI Drivers         | 22.80.1.1       | 57.4 MB  | Need Update |
| HD Universal Drivers | 6.0.9257.1      | 52.4 MB  | No Install  |

**5.** Выберите «**Select All**» в левом нижнем углу и нажмите **Install**, чтобы установить MSI Center и драйверы. Прогресс установки отображается внизу.

| <i>msi</i>                                                                                                    | ×              |
|----------------------------------------------------------------------------------------------------|----------------|
| Driver                                                                                                    | . 2 🔺          |
| Utility Installer                                                                                                 | · · <b>(</b> ) |
| All of the drivers and utilities are up to date.                                                                  |                |
| Thank you for choosing and<br>enabling the MSI device, Please<br>enjoy the experience brought by MSI<br>products. |                |
| MSI Official Website                                                                                              |                |
|                                                                                                    |                |
|                                                                                                    |                |
| Finish                                                                                                    |                |

6. После завершения процесса установки нажмите Finish.

## **MSI Center**

Приложение MSI Center поможет легко оптимизировать настройки игры и беспрепятственно использовать программы для создания контента. С помощью MSI Center вы можете контролировать и синхронизировать эффекты светодиодной подсветки на ПК и других продуктах MSI, настраивать режимы работы, контролировать производительность системы и регулировать скорость вращения вентилятора.

#### Инструкции по использованию MSI Center

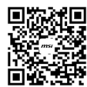

■ Эни Получения подробной информации о MSI Center, обратитесь к https://msi.gm/S391169E

или отсканируйте QR-код и откройте веб-сайт.

## Внимание!

Функции могут меняться в зависимости от приобретенного вами продукта.

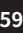

## **UEFI BIOS**

MSI UEFI BIOS совместим с архитектурой UEFI (Unified Extensible Firmware Interface). Прошивка UEFI имеет множество новых функций и преимуществ, которые не поддерживаются традиционным BIOS. UEFI полностью заменит традиционный BIOS в будущем. Чтобы использовать полный функционал нового чипсета, режимом загрузки по умолчанию для MSI UEFI BIOS является UEFI. В меню BIOS доступен также режим CSM (модуль поддержки совместимости), который совместим с устаревшими устройствами. Это позволяет заменять устаревшие устройства на UEFI-совместимые устройства на время переходного периода.

## \Lambda Внимание!

Термин BIOS в этом руководстве пользователя относится к UEFI, если не указано иное.

### Преимущества UEFI

- Быстрая загрузка Можно загружать операционную систему напрямую из UEFI без самопроверки BIOS. Не требуется переключение в режим CSM во время процедуры POST.
- Поддерживает разделы жесткого диска объемом более 2 ТБ.
- Поддерживает более 4 основных разделов с таблицей разделов GUID (GPT).
- Поддерживает неограниченное количество разделов.
- Поддерживает полный функционал новых устройств Новые устройства могут не поддерживать обратную совместимость.
- Поддерживает запуск ОС в безопасном режиме UEFI может проверить работоспособность операционной системы, чтобы убедиться, что вредоносные программы не влияют на процесс загрузки.

## В следующих случаях система несовместима с архитектурой UEFI

- **32-битная ОС Windows** Эта материнская плата поддерживает только Windows 11 64-битную операционную систему.
- Видеокарта устаревшего поколения Система определяет модель установленной видеокарты При использовании видеокарты устаревшего поколения система отображает предупреждающее сообщение «There is no GOP (Graphics Output protocol) support detected in this graphics card».

## 🚹 Внимание!

Для нормальной работы системы рекомендуется заменить установленную видеокарту на видеокарту с поддержкой GOP/UEFI, или использовать процессор со встроенной графикой.

## Настройка BIOS

Настройки по умолчанию обеспечивают оптимальную производительность и стабильность системы при нормальных условиях. Если вы недостаточно хорошо знакомы с BIOS, всегда устанавливайте настройки по умолчанию. Это позволит избежать возможных повреждений системы, а также проблем с загрузкой.

## Внимание!

- С целью улучшения производительности, меню BIOS постоянно обновляется. В связи с этим данное описание может немного отличаться от последней версии BIOS и может использоваться в качестве справки. Для описания какого-либо пункта меню настроек BIOS, вы можете обратиться к информационной панели HELP.
- Экраны, параметры и настройки BIOS могут меняться в зависимости от приобретенного вами продукта.

### Инструкции по настройке BIOS

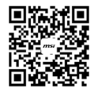

жи Для получения подробной информации о инструкциях по настройке BIOS, обратитесь к https://msi.gm/S96D90DD 🙀 или отсканируйте QR-код и откройте веб-сайт.

## Внимание!

Содержание руководства пользователя BIOS может отличаться в зависимости от модели материнской платы. Обратитесь к меню BIOS материнской платы для получения информации о определенных настройках и опциях.

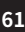

### Вход в настройки BIOS

Нажмите клавишу **Delete**, когда появляется сообщение на экране **Press DEL key** to enter Setup Menu, F11 to enter Boot Menu во время загрузки.

#### Функциональные клавиши

- +/ -: Увеличить/ уменьшить значение
- Enter: Выбрать пункт
- ESC: Выход
- **Таb**: Выбрать следующий пункт
- Ctrl+F: Вход в меню поиска
- F1: Общая справка
- F2: Добавить / Удалить избранный предмет
- F3: Вход в меню Избранное
- F4: Вход в меню информации о ядре процессора и памяти
- F5: Вход в меню Hardware Monitor
- F6: Загрузить оптимизированные настройки по умолчанию
- F7: Переключить между расширенном режимом и режимом EZ
- F8: Загрузить профиль разгона
- F9: Сохранить профиль разгона
- F10: Сохранить изменения и перезагрузить\*
- F12: Сделать скриншот и сохранить его на USB-накопитель (только FAT / FAT32 формат).

\* При нажатии клавиши F10 появится подтверждающее сообщение с кратким описанием изменений. Выберите **Yes** или **No**, чтобы подтвердить внесенные изменения.

#### Как проверить режим BIOS?

Зайдите в BIOS и найдите версию BIOS в информационном окне.

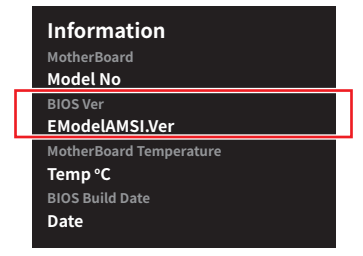

## Сброс BIOS

В некоторых ситуациях необходимо выполнить восстановление настроек BIOS до значений по умолчанию. Для сброса настроек BIOS следуйте указаниям ниже.

- Войдите в BIOS и нажмите клавишу F6 для загрузки оптимизированных значений по умолчанию.
- Замкните джампер очистки данных СМОЅ на материнской плате.
- Нажмите кнопку **очистки данных CMOS** на задней панели портов ввода/ вывода. Пропустите этот шаг, если на материнской плате отсутствует эта кнопка.

## 🕼 Внимание!

Убедитесь, что компьютер выключен перед очисткой данных СМОЅ. Для получения дополнительной информации о сбросе настроек BIOS, обратитесь к разделу «Джампер/ кнопка **очистки данных СМОЅ**».

### Обновление BIOS

#### Обновление BIOS при помощи M-FLASH

Перед обновлением убедитесь, что у вас есть:

• USB-накопитель емкостью не более 32 ГБ с файловой системой FAT32.

## 🕼 Внимание!

Убедитесь, что USB-накопитель имеет файловую систему FAT32 и емкость не более 32 ГБ.

• Компьютер с доступом в Интернет.

Выполните следующие действия, чтобы обновить BIOS:

- Скачайте последнюю версию файла BIOS с сайта MSI, который соответствует вашей модели материнской платы, затем сохраните его в корневую папку USB-накопителя.
- 2. Переключитесь на необходимый модуль BIOS ROM с помощью переключателя Multi-BIOS, если на материнской плате имеется этот переключатель.
- 3. Вставьте USB-накопитель в USB-порт материнской платы.
- 4. Войдите в режим обновления одним из следующих способов:
  - Перезагрузите системы и нажмите клавиши Ctrl+F5 во время процедуры POST, потом нажмите на кнопку Yes для перезагрузки системы.
  - Перезагрузите системы и нажмите клавишу Del во время процедуры POST, потом нажмите на кнопку M-FLASH и нажмите Yes для перезагрузки системы.
- 5. Выберите файл BIOS в меню M-FLASH File и нажмите Enter.
- 6. При появлении окна с предложением File Check нажмите на кнопку Yes для обновления BIOS.

После завершения процесса обновления, система перезагрузится автоматически.

### Обновление BIOS помощи MSI Center

Перед обновлением:

- Убедитесь, что драйвер локальной сети установлен , и есть подключение к сети Интернет.
- Перед обновлением BIOS закройте все остальные приложения.

Обновление BIOS:

- **1.** Установите и запустите MSI Center, и затем перейдите на страницу **Support**.
- 2. Выберите Live Update и нажмите кнопку Advance.
- 3. Выберите файл BIOS и нажмите кнопку Install.
- 4. Когда появится напоминание об установке, нажмите кнопку Install.

Система автоматически перезагрузится для обновления BIOS. По завершению процесса обновления, система перезагрузится.

#### Обновление BIOS при помощи кнопки Flash BIOS

- 1. Скачайте последнюю версию файла BIOS с сайта MSI, который соответствует вашей модели материнской платы.
- 2. Переименуйте файл BIOS в MSI.ROM, затем сохраните его в корневую папку USB-накопителя.
- 3. Подключите блок питания к CPU\_PWR1 и ATX\_PWR1. (Никакие другие компоненты кроме блока питания не используются.)
- 4. Подключите USB-накопитель, содержащий файл MSI.ROM в порт Flash BIOS на задней панели портов ввода/ вывода.
- 5. Нажмите кнопку Flash BIOS для обновления BIOS и светодиод начинает мигать.

По завершению процесса обновления BIOS светодиод гаснет.

## MAG B850M MORTAR WIFI

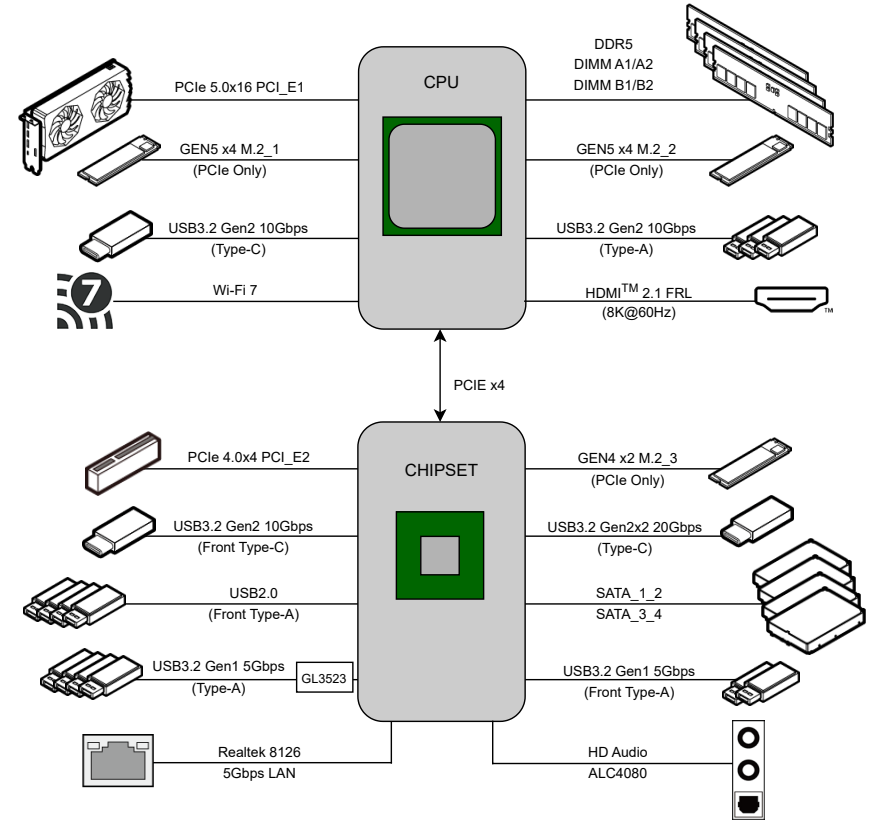

## **Regulatory Notices**

### FCC-B Radio Frequency Interference Statement

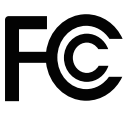

This equipment has been tested and found to comply with the limits for a Class B digital device, pursuant to part 15 of the FCC rules. These limits are designed to provide reasonable protection against harmful interference in a residential installation. This equipment generates, uses and radiates radio frequency energy, and, if not installed and used in

accordance with the instructions, may cause harmful interference to radio communications. However, there is no guarantee that interference will not occur in a particular installation. If this equipment does cause harmful interference to radio or television reception, which can be determined by turning the equipment off and on, the user is encouraged to try to correct the interference by one or more of the following measures:

- Reorient or relocate the receiving antenna.
- Increase the separation between the equipment and receiver.
- Connect the equipment into an outlet on a circuit different from that to which the receiver is connected.

#### NOTE

- The changes or modifications not expressly approved by the party responsible for compliance could void the user's authority to operate the equipment.
- Shield interface cables and AC power cord, if any, must be used in order to comply with the emission limits.

### **FCC Conditions**

This device complies with part 15 of the FCC Rules. Operation is subject to the following two conditions:

- This device may not cause harmful interference.
- This device must accept any interference received, including interference that may cause undesired operation.

#### **MSI Computer Corp.**

901 Canada Court, City of Industry, CA 91748, USA (626)913-0828 www.msi.com

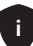

## **CE Conformity**

Products bearing the CE marking comply with one or more of the following EU Directives as may be applicable:

- RED 2014/53/EU
- Low Voltage Directive 2014/35/EU
- EMC Directive 2014/30/EU
- RoHS Directive 2011/65/EU
- Implementing measure Directive 2009/125/EC of ESPR Regulation (EU) 2024/1781

CE

Compliance with these directives is assessed using applicable European Harmonized Standards.

The point of contact for regulatory matters is MSI-Europe: Eindhoven 5706 5692 ER Son, the Netherlands.

For any support regarding the EU General Product Safety Regulation (GPSR), please contact MSI Computer Europe B.V. via gpsr@msi.com Science Park Eindhoven 5706 5692 ER Son, the Netherlands

## Products with Radio Functionality (EMF)

This product incorporates a radio transmitting and receiving device. For computers in normal use, a separation distance of 20 cm ensures that radio frequency exposure levels comply with EU requirements. Products designed to be operated at closer proximities, such as tablet computers, comply with applicable EU requirements in typical operating positions. Products can be operated without maintaining a separation distance unless otherwise indicated in instructions specific to the product.

## **Restrictions for Products with Radio Functionality**

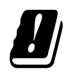

WLAN 5150-5350 MHz:

The WiFi operating in the band 5150-5350 MHz shall be restricted to indoor use in the European Union.

WLAN 6E:

a. Low Power Indoor (LPI) Wi-Fi 5.945-6.425 GHz devices: The device is restricted to indoor use only when operating in the 5945 to 6425 MHz frequency range in the European Union.

b. Very Low Power (VLP) Wi-Fi 5.945-6.425 GHz devices (portable devices): The device is not permitted to be used on Unmanned Aircraft Systems (UAS) when operating in the 5945 to 6425 MHz frequency range in the European Union.

ii

### Wireless Radio Use

This device is restricted to indoor use when operating in the 2.4GHz, 5GHz, 6GHz frequency band.

Cet appareil doit être utilisé à l'intérieur.

당해 무선설비는 운용중 전파혼신 가능성이 있음.

この製品は、周波数帯域 2.4GHz, 5GHz, 6GHz で動作しているときは、屋内においてのみ使用可能です。

#### NCC無線設備警告聲明

工作頻率2.4GHz, 5GHz, 6GHz該頻段限於室內使用。

經型式認證合格之低功率射頻電機,非經許可,公司、商號或使用者均不得擅自變更頻率、加大功率或變更原設計之特性及功能。

低功率射頻電機之使用不得影響飛航安全及干擾合法通信;經發現有干擾現象時,應立即停 用,並改善至無干擾時方得繼續使用。前項合法通信,指依電信法規定作業之無線電通信。低功 率射頻電機須忍受合法通信或工業、科學及醫療用電波輻射性電機設備之干擾。

# Compliance Statement of Innovation, Science and Economic Development Canada (ISED)

This device complies with with Innovation, Science and Economic Development Canada's licence-exempt RSS(s). Operation is subject to the following two conditions: (1) this device may not cause interference, and (2) this device must accept any interference, including interference that may cause undesired operation of the device.

Operation in the band 5150-5250 MHz is only for indoor use to reduce the potential for harmful interference to co-channel mobile satellite systems.

CAN ICES-003(B)/NMB-003(B)

### Australia and New Zealand notice

This equipment incorporates a radio transmitting and receiving device. In normal use, a separation distance of 20 cm ensures that radio frequency exposure levels comply with the Australian and New Zealand Standards.

## クラスB情報技術装置

この装置は、クラスB情報技術装置です。この装置は、家庭環境で使用することを目的としていますが、この装置がラジオやテレビジョン受信機に近接して使用されると、受信障害を引き起こすことがあります。取扱説明書に従って正しい取り扱いをして下さい。

VCCI-B

KC인증서

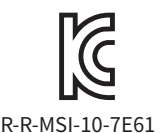

상호: (주)엠에스아이코리아 제품명: 메인보드 모델명: 10-7E61 제조년월: 2025년 제조자 및 제조국가: MSI/중국

iii

## **Battery Information**

#### **European Union:**

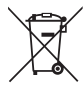

Batteries, battery packs, and accumulators should not be disposed of as unsorted household waste. Please use the public collection system to return, recycle, or treat them in compliance with the local regulations.

#### BSMI:

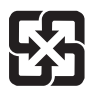

#### 廢電池請回收

For better environmental protection, waste batteries should be collected separately for recycling or special disposal.

#### California, USA:

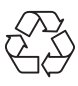

The button cell battery may contain perchlorate material and requires special handling when recycled or disposed of in California. For further information please visit:

https://dtsc.ca.gov/perchlorate/

- INGESTION HAZARD: This product contains a button cell or coin battery.
- **DEATH** or serious injury can occur if ingested.
- A swallowed button cell or coin battery can cause **Internal Chemical Burns** in as little as **2 hours**.
- KEEP new and used batteries OUT OF REACH OF CHILDREN
- Seek immediate medical attention if a battery is suspected to be swallowed or inserted inside any part of the body.
- Remove and immediately recycle or dispose of used batteries according to local regulations and keep away from children. Do NOT dispose of batteries in household trash or incinerate.
- Even used batteries may cause severe injury or death. Call a local poison control center for treatment information.
- Battery type: CR2032
- Battery voltage: 3V
- Non-rechargeable batteries are not to be recharged.
- Do not force discharge, recharge, disassemble, heat above (manufacturer's specified temperature rating) or incinerate. Doing so may result in injury due to venting, leakage or explosion resulting in chemical burns.
- This product contains an irreplaceable battery.
- This icon indicates that a swallowed button battery can cause serious injury or death. Please keep batteries out of sight or reach of children.

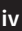

## **Chemical Substances Information**

In compliance with chemical substances regulations, such as the EU REACH Regulation (Regulation EC No. 1907/2006 of the European Parliament and the Council), MSI provides the information of chemical substances in products at:

https://csr.msi.com/global/index

## **Environmental Policy**

- The product has been designed to enable proper reuse of parts and recycling and should not be thrown away at its end of life.
- Users should contact the local authorized point of collection for recycling and disposing of their end-of-life products.

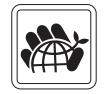

- Visit the MSI website and locate a nearby distributor for further recycling information.
- Users may also reach us at gpcontdev@msi.com for information regarding proper Disposal, Take-back, Recycling, and Disassembly of MSI products.
- Please visit <https://us.msi.com/page/recycling> for information regarding the recycling of your product in the US.

### WEEE (Waste Electrical and Electronic Equipment) Statement

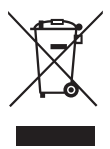

**European Union**: This symbol on the product indicates that this product cannot be discarded as municipal waste. Instead, it is your responsibility to dispose of your waste electrical and electronic equipment by handing it over to a designated collection point for recycling. For more information about where you can drop off your waste equipment for recycling, please contact your local city office, your household waste disposal service or the shop where you purchased the product.

## 日本JIS C 0950材質宣言

日本工業規格JIS C 0950により、2006年7月1日以降に販売される特定分野の電気および電子 機器について、製造者による含有物質の表示が義務付けられます。

https://csr.msi.com/tw/Japan-JIS-C-0950-Material-Declarations

## India RoHS

This product complies with the "India E-waste (Management and Handling) Rule 2011" and prohibits use of lead, mercury, hexavalent chromium, polybrominated biphenyls or polybrominated diphenyl ethers in concentrations exceeding 0.1 weight % and 0.01 weight % for cadmium, except for the exemptions set in Schedule 2 of the Rule.

## Türkiye EEE yönetmeliği

Türkiye Cumhuriyeti: EEE Yönetmeliğine Uygundur

### Україна обмеження на наявність небезпечних речовин

Обладнання відповідає вимогам Технічного регламенту щодо обмеження

v

використання деяких небезпечних речовин в електричному та електронному обладнані, затвердженого постановою Кабінету Міністрів України від 3 грудня 2008 № 1057.

## Việt Nam RoHS

Kể từ ngày 01/12/2012, tất cả các sản phẩm do công ty MSI sản xuất tuân thủ Thông tư số 30/2011/TT-BCT quy định tạm thời về giới hạn hàm lượng cho phép của một số hóa chất độc hại có trong các sản phẩm điện, điện tử"

### MS-7E61主板产品中有害物质的名称及含量

|             |          |      |      | 有害物质     |       |        |
|-------------|----------|------|------|----------|-------|--------|
| 部件名称        | 铅        | 汞    | 镉    | 六价铬      | 多溴联苯  | 多溴二苯醚  |
|             | (Pb)     | (Hg) | (Cd) | (Cr(VI)) | (PBB) | (PBDE) |
| 印刷电路板组件*    | $\times$ | 0    | 0    | 0        | 0     | 0      |
| 纽扣电池        | 0        | 0    | 0    | 0        | 0     | 0      |
| 外部信号连接头     | $\times$ | 0    | 0    | 0        | 0     | 0      |
| 其他 (例: 线材等) | ×        | 0    | 0    | 0        | 0     | 0      |

本表格依据 SJ/T 11364 的规定编制。

○:表示该有害物质在该部件所有均质材料中的含量均在 GB/T 26572 规定的限量要求以下。

次:表示该有害物质至少在该部件的某一均质材料中的含量超出 GB/T 26572 规定的限量要求,但所有部件都符合欧盟RoHS要求。

\*印刷电路板组件:包括印刷电路板及其构成的零部件。

上述有毒有害物质或元素清单会依型号之部件差异而有所增减。

■ 产品部件本体上如有环保使用期限标识,以本体标识为主。

### 限用物質含有情況標示聲明書

| 設備名稱:電腦主機板 型號(型式):MS-7E61                                   |  |  |     |      |     |     |  |  |  |
|-------------------------------------------------------------|--|--|-----|------|-----|-----|--|--|--|
|                                                             |  |  | 限用物 | 質及其化 | 學符號 | 學符號 |  |  |  |
| 單元 鉛 汞 鎘 六價銘 多溴聯苯 多溴二苯   (Pb) (Hg) (Cd) (Cr*6) (PBB) (PBDE) |  |  |     |      |     |     |  |  |  |
| 電路板 〇 〇 〇 〇 〇 〇                                             |  |  |     |      |     |     |  |  |  |
| 電子元件 — 〇 〇 〇 〇 〇                                            |  |  |     |      |     |     |  |  |  |
| 金屬機構件 - 〇 〇 〇 〇 〇                                           |  |  |     |      |     |     |  |  |  |
| 塑膠機構件 〇 〇 〇 〇 〇 〇                                           |  |  |     |      |     |     |  |  |  |
| 備考1. "超出0.1 wt %"及"超出0.01 wt %"係指限用物質之百分比含量超出百分比含量基準值。      |  |  |     |      |     |     |  |  |  |
| 備考2. "〇"係指該項限用物質之百分比含量未超出百分比含量基準值。                          |  |  |     |      |     |     |  |  |  |
| 備考3. "—" 係指該項限用物質為排除項目。                                     |  |  |     |      |     |     |  |  |  |

## **Copyright and Trademarks Notice**

# 

Copyright © Micro-Star Int' l Co., Ltd. All rights reserved. The MSI logo used is a registered trademark of Micro-Star Int' l Co., Ltd. All other marks and names mentioned may be trademarks of their respective owners. No warranty as to accuracy or completeness is expressed or implied. MSI reserves the right to make changes to this document without prior notice.

## HDMI™

The terms HDMI<sup>™</sup>, HDMI<sup>™</sup> High-Definition Multimedia Interface, HDMI<sup>™</sup> Trade dress and the HDMI<sup>™</sup> Logos are trademarks or registered trademarks of HDMI<sup>™</sup> Licensing Administrator, Inc.

## **Technical Support**

If a problem arises with your system and no solution can be obtained from the user guide, please contact your place of purchase or local distributor. Alternatively, please try the following help resources for further guidance.

- Visit the MSI website for technical guide, BIOS updates, driver updates, and other information: http://www.msi.com
- Register your product at: http://register.msi.com

## **Revision History**

• Version 1.0, 2025/03, First release.

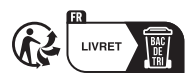

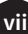